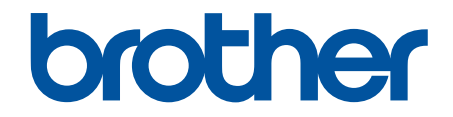

# 網站連線指引

## MFC-J2320 MFC-J2720

## 使用 Brother 機器前

- 適用型號
- 註釋說明
- 商標
- 重要註釋

#### 適用型號

本使用說明書適用於以下型號: 2.7 英吋觸控式液晶螢幕型號:MFC-J2320 3.7 英吋觸控式液晶螢幕型號:MFC-J2720

## 🛃 相關資訊

• 使用 Brother 機器前

## 註釋說明

本使用說明書使用以下符號和慣用標記:

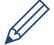

提示圖示提供有用提示和補充資訊。

#### 🪄 相關資訊

• 使用 Brother 機器前

## 商標

brother 是兄弟工業株式會社的商標或註冊商標。

Flickr 和 Flickr 標識是 Yahoo! 公司的商標和/或註冊商標。

Google Drive 和 Picasa Web Albums 是 Google 公司的商標。要使用這些商標,需要獲取 Google 公司的許可。 Evernote 和 Evernote Elephant 標識是 Evernote 公司的商標,由 Evernote 公司授權使用。

Microsoft、Windows、Windows Vista 和 Internet Explorer 是微軟公司在美國和/或其他國家的註冊商標或商標。

Macintosh 和 Safari 是蘋果公司在美國和其他國家的註冊商標。

本說明書中提及的軟體名稱都有一份軟體許可證協定,該協定指明了其相應的所有者。

Brother 產品、相關說明書和任何其他材料中出現的任何公司的商標名稱、產品名稱都是其相應公司的商標或註冊 商標。

## / 相關資訊

• 使用 Brother 機器前

## 重要註釋

- 若要下載其他說明書,請轉到 Brother Solutions Center 網站 (<u>http://support.brother.com</u>) 上您的機器型號 的 Manuals (說明書) 頁面。
- 並非每個國家都可取得所有機型。
- Windows<sup>®</sup> XP 在本說明書中指 Windows<sup>®</sup> XP Professional、Windows<sup>®</sup> XP Professional x64 Edition 和 Windows<sup>®</sup> XP Home Edition。
- 在本說明書中,除非另有說明,否則均使用 MFC-J2720 的液晶螢幕訊息。

©2014 兄弟工業株式會社。版權所有。

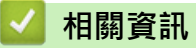

• 使用 Brother 機器前

#### ▲主頁 > 目錄

## 目錄

| 使用 Brother Web Connect 前                                                                                                |       |
|----------------------------------------------------------------------------------------------------|-------|
| 什麼是 Brother Web Connect ?                                                                                               |       |
| 可存取的服務                                                                                                    |       |
| 使用 Brother Web Connect 的條件                                                                                              |       |
| 服務帳戶                                                                                                    |       |
| 網際網路連接                                                                                                    | 7     |
| MFL-Pro Suite 安裝                                                                                                    |       |
| 使用機器的控制面板配置 Proxy 伺服器設定                                                                                                 |       |
| 使用網路管理配置 Proxy 伺服器設定                                                                                                    |       |
| 設定 Brother Web Connect                                                                                                  |       |
| Brother Web Connect 設定概述                                                                                                |       |
| 為每項所需服務建立一個帳戶                                                                                                    |       |
| 申請 Brother Web Connect 存取權限                                                                                             | 14    |
| 在 Brother 機器上註冊帳戶                                                                                                    |       |
| 在機器上刪除 Brother Web Connect 帳戶                                                                                           |       |
| 將 Brother Web Connect 設定為與 Brother CreativeCenter 相容                                                                    |       |
| 掃描並上傳                                                                                                    |       |
| 使用 Brother Web Connect 掃描並上傳文件                                                                                          |       |
| 使用 Brother Web Connect 上傳外置記憶體裝置中的文件                                                                                    | 24    |
| 下載、列印和儲存                                                                                                    |       |
| 使用 Brother Web Connect 下載並列印文件                                                                                          |       |
| 使用 Picasa Web Albums <sup>™</sup> 、Flickr <sup>®</sup> 、Facebook、Google Drive <sup>™</sup> 、Evernote <sup>®</sup> 、Drop | box 、 |
| OneDrive 和 Box 下載並列印                                                                                                    |       |
| 下載並列印 Brother CreativeCenter 範本                                                                                         |       |
| 將文件下載並儲存到外置記憶體裝置                                                                                                    |       |
| 將傳真轉傳到雲端                                                                                                    | 35    |
| 將傳真轉傳到雲端                                                                                                    |       |
| 開啟將傳真轉傳到雲端功能                                                                                                    |       |
| 關閉將傳真轉傳到雲端功能                                                                                                    |       |
| 關於畫框、掃描和複印或剪下                                                                                                    | 40    |
| 畫框、掃描和複印或剪下部分文件                                                                                                    |       |
| 在文件中畫框並將文件掃描到雲端                                                                                                    |       |
| 在文件中畫框並將文件掃描到記憶卡或 USB 快閃記憶卡                                                                                             | 45    |
| 複印畫框部分                                                                                                    |       |
| 剪下畫框部分                                                                                                    |       |
| NotePrint 和 NoteScan                                                                                                    |       |
| NotePrint 和 NoteScan 概述                                                                                                 |       |
| 列印註釋工作表和資料夾範本                                                                                                    |       |
| 將註釋工作表掃描到雲端                                                                                                    |       |
| 將註釋工作表掃描到記憶卡或 USB 快閃記憶卡                                                                                                 |       |
| 捷徑設定                                                                                                    | 55    |
| 新增網站連線捷徑                                                                                                    |       |
| 新增應用程式捷徑                                                                                                    |       |
| 變更捷徑                                                                                                    |       |

#### ▲主頁 > 目錄

| 編輯捷徑名稱                          |    |
|---------------------------------|----|
| 刪除捷徑                            | 60 |
| 使用捷徑                            | 61 |
| Brother Web Connect 的故障排除       | 62 |
| 使用 Brother Web Connect 功能時的錯誤訊息 | 63 |

#### ▲ 主頁 > 使用 Brother Web Connect 前

## 使用 Brother Web Connect 前

- 什麼是 Brother Web Connect? 有些網站提供允許使用者上傳和查看網站上的影像及檔案的服務。您的 Brother 機器可掃描影像並將其上傳至這些服務,還 可下載並列印已經上傳至這些服務的影像。
- 可存取的服務 可在 Brother 機器上使用 Brother Web Connect 存取以下服務:
- 使用 Brother Web Connect 的條件
- 設定 Brother Web Connect

(適用於以下服務: Picasa Web Albums<sup>™</sup>、Flickr<sup>®</sup>、Facebook、Google Drive<sup>™</sup>、Evernote<sup>®</sup>、Dropbox、OneDrive、 Box) ▲主頁 > 使用 Brother Web Connect 前 > 什麼是 Brother Web Connect?

## 什麼是 Brother Web Connect?

有些網站提供允許使用者上傳和查看網站上的影像及檔案的服務。您的 Brother 機器可掃描影像並將其上傳至這些服務,還可下載並列印已經上傳至這些服務的影像。

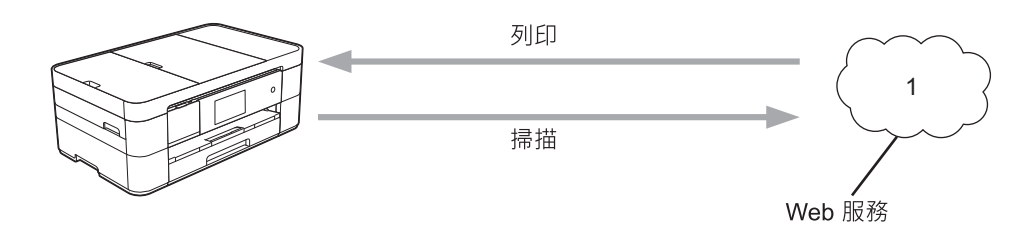

1. 相片、影像、文件和其他檔案

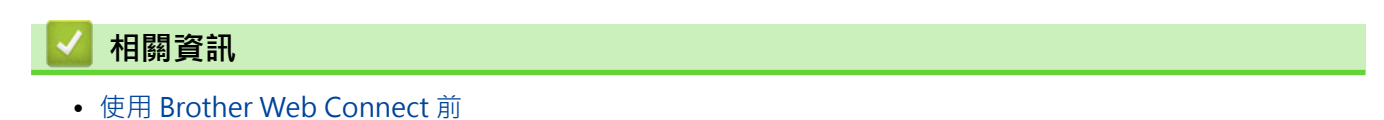

#### ▲主頁 > 使用 Brother Web Connect 前 > 可存取的服務

#### 可存取的服務

可在 Brother 機器上使用 Brother Web Connect 存取以下服務:

#### Picasa Web Albums<sup>™</sup>

一項線上相片分享服務。 可上傳影像,將影像編排到相簿,並與其他使用者分享這些影像。

URL : <u>http://picasaweb.google.com</u>

#### Google Drive<sup>™</sup>

一項線上文件儲存、編輯、分享及檔案同步服務。

URL : http://drive.google.com

#### Flickr®

一項線上相片分享服務。可上傳影像,將影像編排到相簿,並與其他使用者分享這些影像。

URL : <u>http://www.flickr.com</u>

#### Facebook

一項社交網路服務,同樣允許上傳並與其他使用者分享影像。

URL : <u>http://www.facebook.com</u>

#### **Evernote**<sup>®</sup>

一項線上檔案儲存和管理服務。

URL : http://www.evernote.com

#### Dropbox

一項線上檔案儲存、分享及同步服務。

URL : <u>http://www.dropbox.com</u>

#### OneDrive

一項線上檔案儲存、分享及管理服務。

URL : https://onedrive.live.com

#### Box

一項線上文件編輯和分享服務。

URL : <u>http://www.box.com</u>

#### Brother CreativeCentre

一個網站,提供您可在 Brother 機器上列印的賀卡、小冊子和日曆等多種範本。(僅適用於某些國家)

http://www.brother.com/creativecenter

有關這些服務的更多資訊,請參閱其各自的網站。

下表描述了可與各項 Brother Web Connect 功能配合使用的檔案類型:

| 可存取的服務                    | Picasa Web Albums <sup>™</sup><br>Flickr <sup>®</sup><br>Facebook | Google Drive <sup>™</sup><br>Evernote <sup>®</sup><br>Dropbox<br>OneDrive<br>Box | Brother CreativeCentre |
|---------------------------|-------------------------------------------------------------------|----------------------------------------------------------------------------------|------------------------|
| 下載並列印影像或<br>將影像儲存到媒體<br>卡 | JPEG                                                              | JPEG/PDF/DOC/DOCX/XLS/<br>XLSX/PPT/PPTX                                          | (僅列印)                  |
| 上傳掃描的影像                   | JPEG                                                              | JPEG/PDF/DOCX/XLSX/<br>PPTX                                                      | -                      |

| 可存取的服務                           | Picasa Web Albums <sup>™</sup><br>Flickr <sup>®</sup><br>Facebook | Google Drive <sup>™</sup><br>Evernote <sup>®</sup><br>Dropbox<br>OneDrive<br>Box | Brother CreativeCentre |
|----------------------------------|-------------------------------------------------------------------|----------------------------------------------------------------------------------|------------------------|
| 上傳儲存在媒體卡<br>上的影像                 | JPEG                                                              | JPEG                                                                             | -                      |
| 將傳真轉傳到線上<br>服務<br>(僅適用於某些國<br>家) | JPEG                                                              | PDF/JPEG/TIFF                                                                    | -                      |

Brother Web Connect 僅支援英文檔案名稱。 無法下載以當地語言命名的檔案。

#### 🖌 相關資訊

- 使用 Brother Web Connect 前
- 將傳真轉傳到雲端

▲主頁 > 使用 Brother Web Connect 前 > 使用 Brother Web Connect 的條件

- 服務帳戶
- 網際網路連接
- MFL-Pro Suite 安裝
- 使用機器的控制面板配置 Proxy 伺服器設定
- 使用網路管理配置 Proxy 伺服器設定

#### ▲主頁 > 使用 Brother Web Connect 前 > 使用 Brother Web Connect 的條件 > 服務帳戶

### 服務帳戶

若要使用 Brother Web Connect · 您必須擁有所需服務的帳戶 。如果您沒有這樣一個帳戶 · 請使用電腦登入此服務的網站 · 建立一個新的帳戶 。

若要使用 Brother CreativeCentre,則無需建立帳戶。

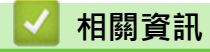

#### ▲主頁 > 使用 Brother Web Connect 前 > 使用 Brother Web Connect 的條件 > 網際網路連接

## 網際網路連接

若要使用 Brother Web Connect · 您的 Brother 機器必須透過有線或無線方式接入可存取網際網路的網路。 對於使用 Proxy 伺服器的網路設定 · 還必須將機器配置為使用 Proxy 伺服器。如果您不確定網路配置 · 請聯絡您的網路管理員。

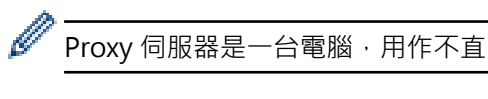

Proxy 伺服器是一台電腦,用作不直接接入網際網路的電腦與網際網路之間的媒介。

#### 相關資訊

▲主頁 > 使用 Brother Web Connect 前 > 使用 Brother Web Connect 的條件 > MFL-Pro Suite 安裝

## MFL-Pro Suite 安装

Brother Web Connect 的初始安裝需要一台可接入網際網路且安裝了 Brother MFL-Pro Suite 的電腦。 對於 Windows<sup>®</sup>:

若要安裝 Brother MFL-Pro Suite 並將機器配置為可透過有線或無線網路進行列印,→> 快速安裝指南。 對於 Macintosh:

若要安裝 Brother 軟體,請轉到 Brother Solutions Center 網站 <u>http://support.brother.com</u>。

## 🦉 相關資訊

▲主頁 > 使用 Brother Web Connect 前 > 使用 Brother Web Connect 的條件 > 使用機器的控制面板配置 Proxy 伺服器設定

## 使用機器的控制面板配置 Proxy 伺服器設定

如果您的網路使用 Proxy 伺服器,則必須在機器上配置以下 Proxy 伺服器資訊:

- Proxy 伺服器位址
- 連接埠號碼
- 使用者名稱
- 密碼
- >> MFC-J2320
- >> MFC-J2720

#### MFC-J2320

- 1. 按 ∭ [(設定)] > [所有設定] > [網路] > [網路連接設定] > [Proxy 伺服器設定] > [Proxy 伺服器連線]。
- 2. 按[開]。
- 3. 按您想設定的選項,然後輸入 Proxy 伺服器資訊。

按[OK]。

4. 按

#### MFC-J2720

- 1. 按 ∭ [(設定)] > [所有設定] > [網路] > [網路連接設定] > [Proxy 伺服器設定] > [Proxy 伺服器連線]。
- 2. 按[開]。
- 按您想設定的選項,然後輸入 Proxy 伺服器資訊。
   按 [OK]。
- 4. 按 🚺 •

#### 🪄 相關資訊

▲主頁 > 使用 Brother Web Connect 前 > 使用 Brother Web Connect 的條件 > 使用網路管理配置 Proxy 伺 服器設定

## 使用網路管理配置 Proxy 伺服器設定

如果您的網路使用 Proxy 伺服器,則必須使用網路管理設置以下 Proxy 伺服器資訊:

- Proxy 伺服器位址
- 連接埠號碼
- 使用者名稱
- 密碼

Ø

我們建議 Windows<sup>®</sup> 使用者使用 Microsoft<sup>®</sup> Internet Explorer<sup>®</sup> 8.0/9.0/10.0, 建議 Macintosh 使用者使用 Safari 5.0/6.0。 無論使用何種瀏覽器,請確定始終啟用 JavaScript 和 Cookies。 如果使用其他網頁瀏覽器,請確定其與 HTTP 1.0 和 HTTP 1.1 相容。

- 1. 啟動網頁瀏覽器。
- 2. 在瀏覽器的位址列中輸入「http://machine's IP address」(「machine's IP address」為機器的 IP 位址)。 例如: http://192.168.1.2
- 預設狀態下,不需要密碼。如果設有密碼,請輸入密碼並按一下 ->。
- 4. 按一下 Network (網路)標籤。
- 5. 按一下左側導覽列中的 Protocol (通訊協定)。
- 6. 確定已勾選 Proxy 核取方塊,再按一下 Submit (送出)。
- 7. 在 Proxy 欄位中,按一下 Advanced Setting (進階設定)。
- 8. 輸入 Proxy 伺服器資訊。
- 9. 按一下 Submit (送出)。

#### **相關資訊**

▲主頁 > 使用 Brother Web Connect 前 > 設定 Brother Web Connect

## 設定 Brother Web Connect

(適用於以下服務: Picasa Web Albums<sup>™</sup>、Flickr<sup>®</sup>、Facebook、Google Drive<sup>™</sup>、Evernote<sup>®</sup>、Dropbox、 OneDrive、Box)

- Brother Web Connect 設定概述
- 為每項所需服務建立一個帳戶
- 申請 Brother Web Connect 存取權限
- 在 Brother 機器上註冊帳戶 必須輸入 Brother Web Connect 帳戶資訊並配置機器,以便機器可以使用 Brother Web Connect 存取所需服務。
- 在機器上刪除 Brother Web Connect 帳戶
- 將 Brother Web Connect 設定為與 Brother CreativeCenter 相容

▲主頁 > 使用 Brother Web Connect 前 > 設定 Brother Web Connect > Brother Web Connect 設定概述

## Brother Web Connect 設定概述

遵循以下步驟配置 Brother Web Connect 設定 (使用 Brother CreativeCenter 時,無需進行以下步驟):

#### 步驟1:建立所需服務的帳戶。

使用電腦登入此服務的網站,建立一個新的帳戶。(如果您已經擁有一個帳戶,則無需再建立其他帳戶。)

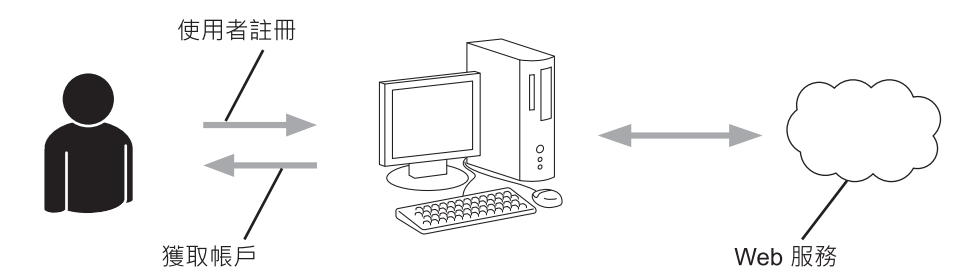

#### 步驟 2: 申請 Brother Web Connect 存取權限。

使用電腦啟動 Brother Web Connect 存取權限,獲取臨時 ID。

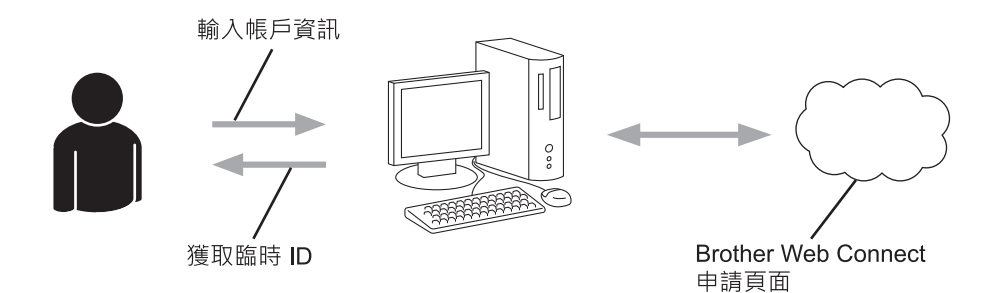

#### 步驟3:在機器上註冊存取所需服務需要的帳戶資訊。

在機器上輸入臨時 ID 以啟用此服務。指定您想顯示在機器上的帳戶名稱,並輸入密碼 (如果您想使用)。

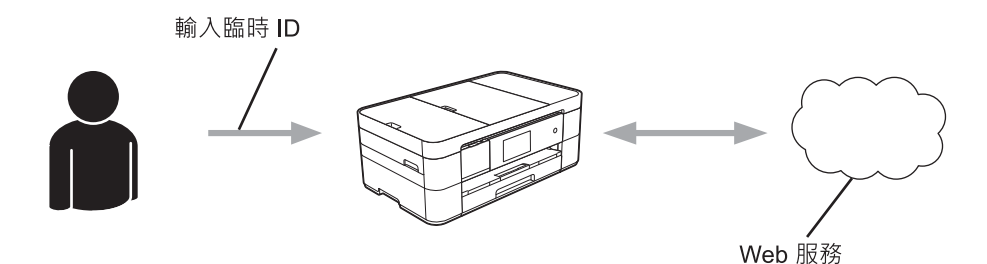

至此, Brother 機器可使用相應服務。

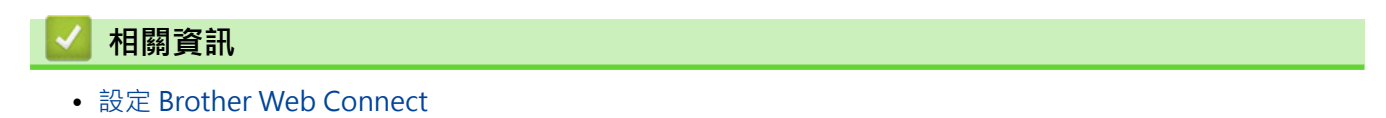

▲主頁 > 使用 Brother Web Connect 前 > 設定 Brother Web Connect > 為每項所需服務建立一個帳戶

#### 為每項所需服務建立一個帳戶

若要使用 Brother Web Connect 存取線上服務,您必須擁有此線上服務的帳戶。如果您沒有這樣一個帳戶,請使 用電腦登入此服務的網站,建立一個新的帳戶。建立帳戶後,使用 Brother Web Connect 功能前,請先透過電腦 登入並使用此帳戶一次,否則您可能無法使用 Brother Web Connect 存取相應服務。

如果您已經擁有一個帳戶,則無需再建立其他帳戶。

建立完所需線上服務的帳戶後,申請 Brother Web Connect 存取權限。

如果您以來賓身分使用相應服務,則無需建立帳戶。來賓僅可使用某些服務。如果您想使用的服務不允許來 賓存取,則必須建立帳戶。

## 🦉 相關資訊

Ø

• 設定 Brother Web Connect

▲主頁 > 使用 Brother Web Connect 前 > 設定 Brother Web Connect > 申請 Brother Web Connect 存取權 限

## 申請 Brother Web Connect 存取權限

若要使用 Brother Web Connect 存取線上服務,必須先使用安裝有 Brother MFL-Pro Suite 的電腦申請 Brother Web Connect 存取權限。

1. 打開 Brother Web Connect 申請網頁。

| 選項                                                                              | 說明                                                                                                    |
|---------------------------------------------------------------------------------|----------------------------------------------------------------------------------------------------|
| Windows <sup>®</sup> XP<br>Windows Vista <sup>®</sup><br>Windows <sup>®</sup> 7 | 按一下 🚱 (開始) > 所有程式 > Brother > Brother Utilities · 然後按一下下拉式選單並<br>選擇您的型號名稱 (如果尚未選擇)。 按一下左側導覽列中的使用更多 · 然後按一下<br>Brother Web Connect。 |
| Windows <sup>®</sup> 8                                                          | 按一下 🙀 (Brother Utilities) · 然後按一下下拉式選單並選擇您的型號名稱 (如果尚未<br>選擇) 。按一下左側導覽列中的使用更多 · 然後按一下 Brother Web Connect 。                         |
| Macintosh                                                                       | 按一下 Finder 列中的 <b>前往、應用程式 &gt; Brother &gt; Utilities &gt; Brother Web Connect</b> 。                                               |
|                                                                                 | 月此頁面:                                                                                                    |

您也可以直接打開此頁面: 在網頁瀏覽器的位址列內輸入<u>http://bwc.brother.com</u>。

網頁瀏覽器將打開申請頁面。

2. 選擇您想使用的服務。

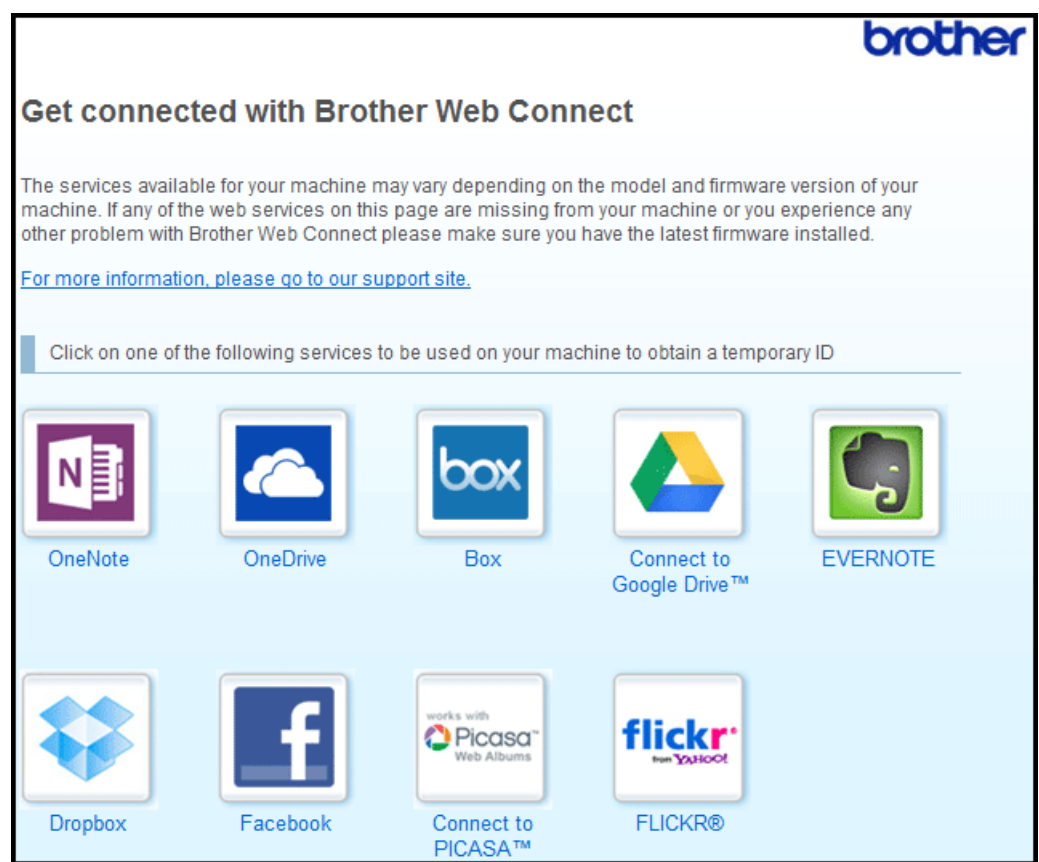

實際螢幕可能與上圖所示螢幕有所不同。

3. 遵循螢幕上的說明執行操作,申請存取權限。 註冊完成後,將顯示您的臨時 ID。 4. 將帳戶註冊到機器上時需要您的臨時 ID,所以請記錄此 ID。 臨時 ID 的有效期為 24 小時。

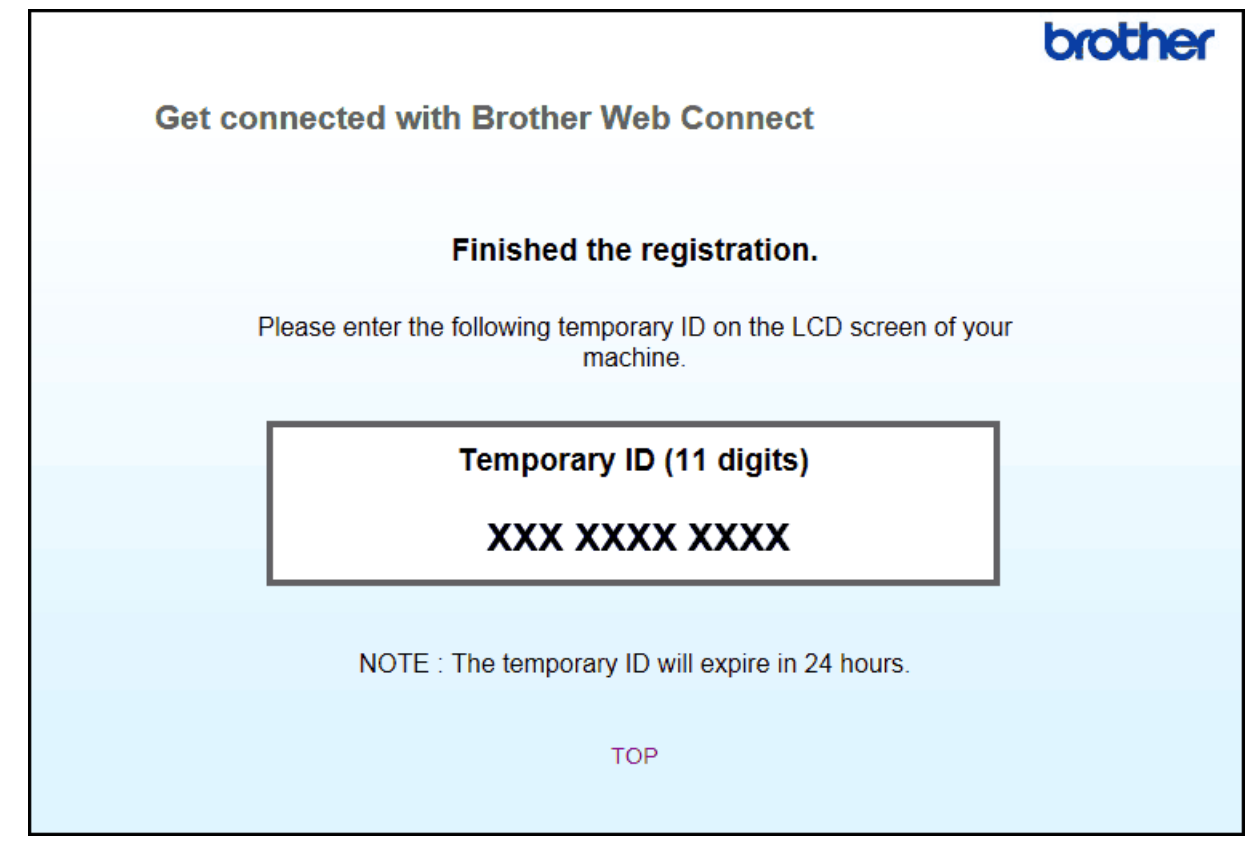

5. 關閉網頁瀏覽器。

至此,您已擁有 Brother Web Connect 存取 ID。必須將此 ID 註冊到您的機器上,然後使用機器存取所需 Web 服務。

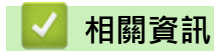

- 設定 Brother Web Connect
- 在 Brother 機器上註冊帳戶

▲主頁 > 使用 Brother Web Connect 前 > 設定 Brother Web Connect > 在 Brother 機器上註冊帳戶

#### 在 Brother 機器上註冊帳戶

必須輸入 Brother Web Connect 帳戶資訊並配置機器,以便機器可以使用 Brother Web Connect 存取所需服務。

- 必須申請 Brother Web Connect 存取權限才能將帳戶註冊到機器上。
- 註冊帳戶前,請確認已在機器控制面板上設定正確的日期和時間。
- 本機器允許註冊最多10個帳戶。

>> MFC-J2320

>> MFC-J2720

#### MFC-J2320

1. 按 ◀ 或 ▶ 顯示 [網路]。

按[網路]。

- 如果機器的液晶螢幕上顯示有關網際網路連接的資訊,請閱讀此資訊並按[OK]。
   機器將詢問您以後是否還顯示此資訊。
- 3. 按[Yes (是)]或[No (否)]。

「 有時,液晶螢幕上會顯示有關 Brother Web Connect 功能的更新和公告。 請閱讀此資訊,然後按 [OK] 。

- 按▲或▼顯示您想註冊帳戶的服務。 按該服務名稱。
- 5. 如果顯示有關 Brother Web Connect 的資訊,請按[OK]。
- 6. 按[Register/Delete (註冊/ 刪)] > [Register Account (註冊帳戶)]。
- 7. 機器將提示您輸入之前在申請 Brother Web Connect 存取權限時收到的臨時 ID。
- 按[OK]。
- 8. 使用液晶螢幕輸入臨時 ID · 然後按 [OK] 。

如果您輸入的資訊與您之前申請存取權限時收到的臨時 ID 不相符,或此臨時 ID 已過期,液晶螢幕上將顯示錯誤訊息。請正確輸入臨時 ID,或再次申請存取權限並獲取新的臨時 ID。

9. 機器將提示您輸入您想顯示在液晶螢幕上的帳戶名稱。

按[OK]。

- 10. 使用液晶螢幕輸入名稱,然後按[OK]。
- 11. 執行下列其中一項操作:
  - 若要為帳戶設定密碼,按[Yes (是)]。(密碼可避免未經授權存取帳戶。) 輸入一個四位數號碼,按 [OK]。
  - 如果您不想設定密碼,按[No (否)]。

· 顯示您輸入的帳戶資訊時,確認其是否正確。

- 12. 按 [Yes (是)] 註冊輸入的資訊。
- **13**. 按[OK]。

帳戶註冊完成,至此您的機器可以存取相應服務。

14. 按

#### MFC-J2720

1. 向左或向右滑動手指,或點選 ◀或▶,以顯示[更多1]螢幕。

2. 按[網路]。

| 3. | 如果機器的液晶螢幕上顯示有關網際網路連接的資訊. | 請閱讀此資訊並按[OK] | ٥ |
|----|--------------------------|--------------|---|
|    | 機器將詢問您以後是否還顯示此資訊。        |              |   |

4. 按[Yes (是)]或[No (否)]。

「有時·液晶螢幕上會顯示有關 Brother Web Connect 功能的更新和公告。 請閱讀此資訊·然後按 [OK]。

- 向左或向右滑動手指,或點選 ◀或 ▶,以顯示您想註冊帳戶的服務。 按該服務名稱。
- 6. 如果顯示有關 Brother Web Connect 的資訊,請按 [OK]。
- 7. 按[Register/Delete Account (註冊/ 刪除帳戶)] > [Register Account (註冊帳戶)]。
- 8. 機器將提示您輸入之前在申請 Brother Web Connect 存取權限時收到的臨時 ID。
  - 按[OK]。
- 9. 使用液晶螢幕輸入臨時 ID,然後按[OK]。

如果您輸入的資訊與您之前申請存取權限時收到的臨時 ID 不相符,或此臨時 ID 已過期,液晶螢幕上將顯示錯誤訊息。請正確輸入臨時 ID,或再次申請存取權限並獲取新的臨時 ID。

10. 機器將提示您輸入您想顯示在液晶螢幕上的帳戶名稱。

按[OK]。

- 11. 使用液晶螢幕輸入名稱,然後按[OK]。
- 12. 執行下列其中一項操作:
  - 若要為帳戶設定密碼,按[Yes (是)]。(密碼可避免未經授權存取帳戶。) 輸入一個四位數號碼,按 [OK]。
  - 如果您不想設定密碼,按[No (否)]。

顯示您輸入的帳戶資訊時,確認其是否正確。

13. 按 [Yes (是)] 註冊輸入的資訊。

**14**. 按[OK]。

帳戶註冊完成,至此您的機器可以存取相應服務。

```
15. 按
```

#### 相關資訊

- 設定 Brother Web Connect
- 申請 Brother Web Connect 存取權限

▲主頁 > 使用 Brother Web Connect 前 > 設定 Brother Web Connect > 在機器上刪除 Brother Web Connect 帳戶

在機器上刪除 Brother Web Connect 帳戶

- >> MFC-J2320
- >> MFC-J2720

## MFC-J2320

- 1. 按 ◀ 或 ▶ 顯示 [網路]。
  - 按[網路]。
- 如果機器的液晶螢幕上顯示有關網際網路連接的資訊,請閱讀此資訊並按[OK]。
   機器將詢問您以後是否還顯示此資訊。
- 3. 按[Yes (是)]或[No (否)]。

「 有時,液晶螢幕上會顯示有關 Brother Web Connect 功能的更新和公告。 請閱讀此資訊,然後按 [OK] 。

- 按▲或▼顯示您想刪除的帳戶對應的服務。 按該服務名稱。
- 5. 按[Register/Delete (註冊/ 刪)] > [Delete Account (刪除帳戶)]。
- 選擇您想刪除的帳戶。如有需要,您可以一次刪除兩個或以上的帳戶。
   將以核取記號標示所選帳戶。
- 按[OK]。
   機器將要求您確認選擇。
- 8. 按[Yes (是)]刪除。
- 9. 按[OK]。
- 10. 按

## MFC-J2720

- 1. 向左或向右滑動手指,或點選 ◀或▶,以顯示[更多1]螢幕。
- 2. 按[網路]。
- 如果機器的液晶螢幕上顯示有關網際網路連接的資訊,請閱讀此資訊並按[OK]。
   機器將詢問您以後是否還顯示此資訊。
- 4. 按[Yes (是)]或[No (否)]。

有時,液晶螢幕上會顯示有關 Brother Web Connect 功能的更新和公告。請閱讀此資訊,然後按[OK]。

- 向左或向右滑動手指,或點選 ◀或 ▶,以顯示您想刪除的帳戶對應的服務。 按該服務名稱。
- 6. 按[Register/Delete Account (註冊/ 刪除帳戶)] > [Delete Account (刪除帳戶)]。
- 選擇您想刪除的帳戶。如有需要,您可以一次刪除兩個或以上的帳戶。
   將以核取記號標示所選帳戶。
- 按[OK]。
   機器將要求您確認選擇。
- 9. 按[Yes (是)]刪除。
- **10**.按[OK]。
- 11. 按

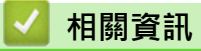

• 設定 Brother Web Connect

▲主頁 > 使用 Brother Web Connect 前 > 設定 Brother Web Connect > 將 Brother Web Connect 設定為與 Brother CreativeCenter 相容

## 將 Brother Web Connect 設定為與 Brother CreativeCenter 相容

Brother Web Connect 自動設定為與 Brother CreativeCenter 相容。 無需進行任何配置,即可建立從 <u>http://</u> www.brother.com/creativecenter</u> 獲取的日曆、電子名片、海報和賀卡等。

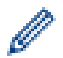

並非每個國家都可使用 Brother CreativeCenter。

## 相關資訊

• 設定 Brother Web Connect

#### ▲主頁 > 掃描並上傳

## 掃描並上傳

- 使用 Brother Web Connect 掃描並上傳文件 將掃描的相片和文件直接上傳至 Web 服務·無需使用電腦。
- 使用 Brother Web Connect 上傳外置記憶體裝置中的文件 可將儲存在連接到機器上的記憶卡或 USB 快閃記憶卡等媒體卡中的文件直接上傳到 Web 服務。

▲主頁 > 掃描並上傳 > 使用 Brother Web Connect 掃描並上傳文件

#### 使用 Brother Web Connect 掃描並上傳文件

將掃描的相片和文件直接上傳至 Web 服務,無需使用電腦。

- 掃描並上傳 JPEG 或 Microsoft<sup>®</sup> Office 檔案時,黑白掃描不可用。
- 掃描並上傳 JPEG 檔案時,每個頁面將作為單獨的檔案上傳。
- 上傳的文件儲存在名稱為 From\_BrotherDevice 的相簿中。

有關可上傳文件的大小或數量等限制資訊,請瀏覽相應服務的網站。 如果您的網站連線受到安全功能鎖的限制 (適用於某些型號),則無法上傳掃描資料。

#### >> MFC-J2320 >> MFC-J2720

>> WI C J2720

## MFC-J2320

- 1. 放入您的文件。
- 2. 按 ◀ 或 ▶ 顯示 [網路]。

按[網路]。

- ・ 也可以按[掃描] > [到 Web]。
  - 如果機器的液晶螢幕上顯示有關網際網路連接的資訊,請閱讀此資訊並按[OK]。
  - 有時·液晶螢幕上會顯示有關 Brother Web Connect 功能的更新和公告。 請閱讀此資訊,然後按 [OK]。
- 按▲或▼顯示您想上傳到的帳戶對應的服務。 按該服務名稱。
- 4. 按▲或▼顯示您的帳戶名稱,然後按該名稱。
- 5. 如果顯示密碼輸入視窗,請輸入四位數密碼,然後按[OK]。
- 6. 按[Upload: Scanner (上傳:掃描器)]。
- 7. 如果機器提示您指定文件的檔案格式,選擇您正在掃描的文件的檔案格式。
- 8. 液晶螢幕上顯示掃描設定螢幕時,執行下列其中一項操作:
  - 若不變更掃描設定繼續操作,請按[OK]。
  - 選擇您想變更的掃描設定,然後按[OK]。

| 選項                 | 說明             |
|--------------------|----------------|
| [Scan Type (掃描類型)] | 選擇適合您文件的掃描類型。  |
| [Resolution (解析度)] | 選擇適合您文件的掃描解析度。 |
| [Scan Size (掃描尺寸)] | 選擇適合您文件的掃描尺寸。  |

「掃描並上傳 JPEG 檔案時,每個頁面將作為單獨的檔案上傳。

- **9**. 如果液晶螢幕提示您[Select a Tag (選擇標記)] · 按所需標記。 按[OK]。
- **10**. 按[OK]。

機器會掃描文件並開始上傳。如果您正在使用機器的掃描器玻璃平台,遵循液晶螢幕上的說明完成掃描工作。

#### MFC-J2720

- 1. 放入您的文件。
- 2. 向左或向右滑動手指,或點選 ◀或▶,以顯示[更多1]螢幕。

3. 按[網路]。

Ø

• 也可以按[掃描] > [到 Web]。

- 如果機器的液晶螢幕上顯示有關網際網路連接的資訊,請閱讀此資訊並按[OK]。
- 有時·液晶螢幕上會顯示有關 Brother Web Connect 功能的更新和公告。請閱讀此資訊·然後按 [OK]。
- 向左或向右滑動手指,或點選 < 或 ▶,以顯示您想上傳到的帳戶對應的服務。 按該服務名稱。
- 5. 向上或向下滑動手指,或點選▲或♥,以顯示您的帳戶名稱,然後按該名稱。
- 6. 如果顯示密碼輸入視窗,請輸入四位數密碼,然後按[OK]。
- 7. 按[Upload from Scanner (從掃描器上傳)]。
- 8. 如果機器提示您指定文件的檔案格式,選擇您正在掃描的文件的檔案格式。
- 9. 液晶螢幕上顯示掃描設定螢幕時,執行下列其中一項操作:
  - 若不變更掃描設定繼續操作,請按[OK]。
  - 選擇您想變更的掃描設定,然後按[OK]。

| 選項                     | 說明             |
|------------------------|----------------|
| [Scan Type (掃描類型)]     | 選擇適合您文件的掃描類型。  |
| [Resolution (解析度)]     | 選擇適合您文件的掃描解析度。 |
| <br>[Scan Size (掃描尺寸)] | 選擇適合您文件的掃描尺寸。  |
| [2-sided Scan (雙面掃描)]  | 選擇雙面掃描模式。      |
| (限 MFC-J2720)          |                |

✓ • 掃描並上傳 JPEG 檔案時 · 每個頁面將作為單獨的檔案上傳 •

- 僅當從自動進稿器掃描時,雙面掃描才可用。
- 10. 如果液晶螢幕提示您[Select a Tag (選擇標記)],按所需標記。
- 按[OK]。
- **11**. 按[OK]。

機器會掃描文件並開始上傳。如果您正在使用機器的掃描器玻璃平台,遵循液晶螢幕上的說明完成掃描工作。

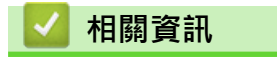

• 掃描並上傳

▲主頁 > 掃描並上傳 > 使用 Brother Web Connect 上傳外置記憶體裝置中的文件

#### 使用 Brother Web Connect 上傳外置記憶體裝置中的文件

可將儲存在連接到機器上的記憶卡或 USB 快閃記憶卡等媒體卡中的文件直接上傳到 Web 服務。

#### • 上傳的文件儲存在名稱為 From\_BrotherDevice 的相簿中。

有關可上傳文件的大小或數量等限制資訊,請瀏覽相應服務的網站。 如果您的網站連線受到安全功能鎖的限制 (適用於某些型號),則無法上傳掃描資料。

✓ (對於香港、台灣和韓國)
Brother Web Connect 僅支援英文檔案名稱。 無法上傳以當地語言命名的檔案。

>> MFC-J2320 >> MFC-J2720

#### MFC-J2320

- 1. 打開媒體卡插槽蓋。
- 將記憶卡或 USB 快閃儲存裝置插入您的機器。 液晶螢幕會自動改變。
- 3. 按▲或▼顯示[網路]。
  - 按[網路]。

✓ • 如果機器的液晶螢幕上顯示有關網際網路連接的資訊,請閱讀此資訊並按[OK]。

- 有時·液晶螢幕上會顯示有關 Brother Web Connect 功能的更新和公告。請閱讀此資訊,然後按 [OK]。
- 按▲或▼顯示您想上傳到的帳戶對應的服務。 按該服務名稱。
- 5. 按▲或▼顯示您的帳戶名稱,然後按該名稱。
- 6. 如果顯示密碼輸入視窗,請輸入四位數密碼,然後按[OK]。
- 7. 按[Upload: Media (上傳:媒體卡)]。
- 按 ◀ 或 ▶ 顯示所需文件,然後按此文件。確認液晶螢幕上的文件,然後按 [OK]。 重複執行此步驟,直到選擇了您想上傳的所有文件。
- 9. 操作完成後,按[OK]。
- **10**.按[OK]。

機器開始上傳文件。

#### MFC-J2720

- 1. 打開媒體卡插槽蓋。
- 將記憶卡或 USB 快閃儲存裝置插入您的機器。 液晶螢幕會自動改變。
- 3. 按[網路]。

✓ • 如果機器的液晶螢幕上顯示有關網際網路連接的資訊 · 請閱讀此資訊並按[OK]。

- 有時,液晶螢幕上會顯示有關 Brother Web Connect 功能的更新和公告。請閱讀此資訊,然後按 [OK]。
- 向左或向右滑動手指,或點選
   或▶,以顯示您想上傳到的帳戶對應的服務。
   按該服務名稱。
- 5. 向上或向下滑動手指,或點選▲或▼,以顯示您的帳戶名稱,然後按該名稱。

- 6. 如果顯示密碼輸入視窗,請輸入四位數密碼,然後按[OK]。
- 7. 按[Upload from Media (從媒體卡上傳)]。
- 8. 向左或向右滑動手指,或點選 ◀或 ▶,以顯示所需文件,然後按此文件。確認液晶螢幕上的文件,然後按 [OK]。

重複執行此步驟,直到選擇了您想上傳的所有文件。

- 9. 操作完成後,按[OK]。
- **10.**按[OK]。 機器開始上傳文件。

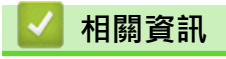

• 掃描並上傳

#### ▲主頁 > 下載、列印和儲存

## 下載、列印和儲存

- 使用 Brother Web Connect 下載並列印文件
- 將文件下載並儲存到外置記憶體裝置

可從服務下載 JPEG、PDF 和 Microsoft<sup>®</sup> Office 檔案,並將其直接儲存到連接至機器的媒體卡中。如果您擁有權限可以查 看其他使用者上傳至自己帳戶的分享文件,則也可將這些文件下載到本機器上。有些服務允許來賓使用者查看公用文件。 以來賓身分存取服務或帳戶時,您可以查看文件所有者設為公用的文件,即沒有查看限制的文件。 ▲主頁 > 下載、列印和儲存 > 使用 Brother Web Connect 下載並列印文件

## 使用 Brother Web Connect 下載並列印文件

可將已經上傳至您帳戶的文件直接下載到本機器上並列印所下載文件。如果您擁有權限可以查看其他使用者上傳 至自己帳戶的分享文件,則也可將這些文件下載到本機器上並列印所下載文件。

有些服務允許來賓使用者查看公用文件。以來賓身分存取服務或帳戶時,您可以查看文件所有者設為公用的文件 和沒有查看限制的文件。

若要下載其他使用者的文件,您必須擁有查看相應相簿或文件的存取權限。

如果您的網站連線受到安全功能鎖的限制 (適用於某些型號),則無法下載資料。

安全功能鎖頁數限制功能適用於使用網站連線的列印工作。

(對於香港、台灣和韓國)

Brother Web Connect 僅支援英文檔案名稱。 無法下載以當地語言命名的檔案。

#### 🕗 相關資訊

Ø

- 下載、列印和儲存
- 使用 Picasa Web Albums<sup>™</sup>、Flickr<sup>®</sup>、Facebook、Google Drive<sup>™</sup>、Evernote<sup>®</sup>、Dropbox、OneDrive 和 Box 下載並列印
- 下載並列印 Brother CreativeCenter 範本

▲主頁 > 下載、列印和儲存 > 使用 Brother Web Connect 下載並列印文件 > 使用 Picasa Web Albums<sup>™</sup>、 Flickr<sup>®</sup>、Facebook、Google Drive<sup>™</sup>、Evernote<sup>®</sup>、Dropbox、OneDrive 和 Box 下載並列印

## 使用 Picasa Web Albums<sup>™</sup>、Flickr<sup>®</sup>、Facebook、Google Drive<sup>™</sup>、 Evernote<sup>®</sup>、Dropbox、OneDrive 和 Box 下載並列印

>> MFC-J2320 >> MFC-J2720

#### MFC-J2320

1. 按 ◀ 或 ▶ 顯示 [網路]。

按[網路]。

- 如果機器的液晶螢幕上顯示有關網際網路連接的資訊,請閱讀此資訊並按[OK]。
  - 有時·液晶螢幕上會顯示有關 Brother Web Connect 功能的更新和公告。請閱讀此資訊,然後按 [OK]。
- 按▲或▼顯示您想下載並列印的文件對應的服務。 按該服務名稱。
- 3. 執行下列其中一項操作:
  - 若要登入此服務,按▲或▼顯示您的帳戶名稱,然後按該名稱。如果顯示密碼輸入視窗,請輸入四位數密碼,然後按[OK]。
  - 若要以來賓身分存取此服務,請按▲或▼顯示[Use as a GuestUser (以來賓身分使用)],然後按此 選項。顯示與以來賓身分存取有關的資訊時,按[OK]。
- 4. 按[Download: Print (下載:列印)]。
- 如果您是以來賓身分存取此服務,輸入或選擇您想下載的文件對應的使用者帳戶名稱。
  - 對於 Facebook、Picasa Web Albums<sup>™</sup> 和 Flickr<sup>®</sup>:
    - 若要從此服務下載您自己的文件,請按[Your album (您的相簿)]。
    - 若要從此服務下載其他使用者的文件,請按[Other user's album (其他使用者的相簿)],然後 輸入或選擇您想下載的文件對應的使用者帳戶名稱。
- 5. 按▲或▼顯示所需相簿,然後按該相簿。
- ✓ 相簿是一個文件集。 視乎您使用的服務,實際名稱可能會有所不同。 使用 Evernote<sup>®</sup> 時,您必須選擇筆記本,然後選擇筆記。
  - 有些服務不要求將文件儲存在相簿中。對於未儲存在相簿中的文件,請選擇[See Unsorted Files (查看未排序檔案)]或[See UnsortedPhotos (查看未排序的相片)]以選取文件。其他使用者的文件 若沒有儲存在相簿中,則無法下載。
- 6. 按您想列印的文件的縮圖。確認液晶螢幕上的文件,然後按[OK]。選擇要列印的其他文件(您可以選擇最多 10個文件)。
- 7. 操作完成後,按[OK]。
- 8. 螢幕將顯示列印設定。執行下列其中一項操作:
  - 若不變更列印設定繼續操作,請按[OK]。
  - 選擇您想變更的列印設定,然後按[OK]。

| 選項                      | 說明      |
|-------------------------|---------|
| [Print Quality (列印品質)]  | 選擇列印品質。 |
| [Paper Size (紙張尺寸)]     | 選擇紙張尺寸。 |
| <br>[Paper Type (紙張類型)] | 選擇紙張類型。 |

| 100                                     |    |
|-----------------------------------------|----|
| 755                                     | 一白 |
| 2 <b>7</b>                              | ᆸ  |
| ~~~~~~~~~~~~~~~~~~~~~~~~~~~~~~~~~~~~~~~ |    |

#### 說明

[Borderless (無邊界)] (限 JPEG 檔案) 將可列印區域擴展至整頁紙張。

[2-sided (雙面)]

選擇複

選擇複印紙張的兩面。

(限 PDF 或 Microsoft<sup>®</sup> Office 檔案)

按[OK]列印。
 機器開始下載並列印文件。

#### MFC-J2720

- 1. 向左或向右滑動手指,或點選 ◀或▶,以顯示[更多1]螢幕。
- 2. 按[網路]。

Ø

- ✓ 如果機器的液晶螢幕上顯示有關網際網路連接的資訊,請閱讀此資訊並按[OK]。
  - 有時·液晶螢幕上會顯示有關 Brother Web Connect 功能的更新和公告。請閱讀此資訊·然後按 [OK]。
- 向左或向右滑動手指,或點選 ◀或 ▶,以顯示您想下載並列印的文件對應的服務。 按該服務名稱。
- 4. 執行下列其中一項操作:
  - 若要使用您的帳戶登入此服務,請向上或向下滑動手指,或點選▲或▼,以顯示您的帳戶名稱,然後按此
     名稱。如果顯示密碼輸入視窗,請輸入四位數密碼,然後按[OK]。
  - 若要以來賓身分存取此服務,向上或向下滑動手指,或點選▲或▼以顯示[Use Service as a Guest User (以來賓身分使用服務)],然後按此選項。顯示與以來賓身分存取有關的資訊時,按[OK]。
- 5. 按[Download to Print (下載以列印)]。

• 如果您是以來賓身分存取此服務, 輸入或選擇您想下載的文件對應的使用者帳戶名稱。

- 對於 Facebook、Picasa Web Albums<sup>™</sup> 和 Flickr<sup>®</sup>:
  - 若要從此服務下載您自己的文件,請按[Your album (您的相簿)]。
  - 若要從此服務下載其他使用者的文件,請按[Other user's album (其他使用者的相簿)],然後 輸入或選擇您想下載的文件對應的使用者帳戶名稱。
- 6. 向上或向下滑動手指,或點選▲或▼,以顯示所需相簿,然後按該相簿。
- ✓ 相簿是一個文件集。 視乎您使用的服務,實際名稱可能會有所不同。 使用 Evernote<sup>®</sup> 時,您必須選擇筆記本,然後選擇筆記。
  - 有些服務不要求將文件儲存在相簿中。對於未儲存在相簿中的文件,請選擇[Show Unsorted Files (顯示未排序檔案)]或[Show Unsorted Photos (顯示未排序的相片)]以選取文件。其他使用者的 文件若沒有儲存在相簿中,則無法下載。
- 7. 按您想列印的文件的縮圖。確認液晶螢幕上的文件,然後按[OK]。選擇要列印的其他文件(您可以選擇最多 10個文件)。
- 8. 操作完成後,按[OK]。
- 9. 螢幕將顯示列印設定。執行下列其中一項操作:
  - 若不變更列印設定繼續操作,請按[OK]。
  - 選擇您想變更的列印設定,然後按[OK]。

| 選項                      | 說明      |
|-------------------------|---------|
| [Print Quality (列印品質)]  | 選擇列印品質。 |
| <br>[Paper Size (紙張尺寸)] | 選擇紙張尺寸。 |

| 選項                                                           | 說明             |
|--------------------------------------------------------------|----------------|
| [Paper Type (紙張類型)]                                          | 選擇紙張類型。        |
| [Borderless Print (無邊界列印)]<br>(限 JPEG 檔案)                    | 將可列印區域擴展至整頁紙張。 |
| [2-sided (雙面)]<br>(限 PDF 或 Microsoft <sup>®</sup> Office 檔案) | 選擇複印紙張的兩面。     |
| ).按[OK]列印。                                                   |                |

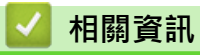

• 使用 Brother Web Connect 下載並列印文件

▲主頁 > 下載、列印和儲存 > 使用 Brother Web Connect 下載並列印文件 > 下載並列印 Brother CreativeCenter 範本

## 下載並列印 Brother CreativeCenter 範本

Brother CreativeCenter 並非適用於所有國家/地區。

>> MFC-J2320 >> MFC-J2720

>> IVIFC-J2/20

#### MFC-J2320

1. 按 ◀ 或 ▶ 顯示 [應用程式]。

按[應用程式]。

- 如果機器的液晶螢幕上顯示有關網際網路連接的資訊,請閱讀此資訊並按[OK]。
  - 有時,液晶螢幕上會顯示有關 Brother Web Connect 功能的更新和公告。請閱讀此資訊,然後按 [OK]。
- 2. 按[Print "CreativeCenter" Templates (列印「CreativeCenter」模板)]。
- 3. 按▲或▼顯示所需類別,然後按該類別。
- 4. 選擇所需檔案。輸入所需列印份數,然後按[OK]。重複執行此步驟,直到選擇了您想列印的所有檔案。
- 5. 操作完成後,按[OK]。

✓ 如果機器的液晶螢幕上顯示有關建議的列印設定的資訊,請閱讀此資訊並按[OK]。

- 6. 螢幕將顯示列印設定。執行下列其中一項操作:
  - 若不變更列印設定繼續操作,請按[OK]。
  - 選擇您想變更的列印設定,然後按[OK]。

| 選項                                         | 說明             |
|--------------------------------------------|----------------|
| [Print Quality (列印品質)]                     | 選擇列印品質。        |
| [Paper Size (紙張尺寸)]                        | 選擇紙張尺寸。        |
| [Paper Type (紙張類型)]                        | 選擇紙張類型。        |
| [Borderless (無邊界)]<br>(限 JPEG 檔案)          | 將可列印區域擴展至整頁紙張。 |
| [2-sided (雙面)]                             | 選擇複印紙張的兩面。     |
| (限 PDF 或 Microsoft <sup>®</sup> Office 檔案) |                |

按[OK]。
 機器開始下載並列印文件。

#### MFC-J2720

- 1. 向左或向右滑動手指,或點選 ◀或▶,以顯示[更多 1] 螢幕。
- 2. 按[應用程式]。
- ✓ 如果機器的液晶螢幕上顯示有關網際網路連接的資訊 · 請閱讀此資訊並按[OK]。
  - 有時·液晶螢幕上會顯示有關 Brother Web Connect 功能的更新和公告。請閱讀此資訊·然後按 [OK]。

3. 按[Print "CreativeCenter" Templates (列印「CreativeCenter」模板)]。

4. 向上或向下滑動手指,或點選▲或▼,以顯示所需類別,然後按該類別。

5. 選擇所需檔案。輸入要列印的副本數量,然後按[OK]。重複執行此步驟,直到選擇了您想列印的所有檔案。

6. 操作完成後,按[OK]。

✓ 如果機器的液晶螢幕上顯示有關建議的列印設定的資訊,請閱讀此資訊並按[OK]。

7. 螢幕將顯示列印設定。執行下列其中一項操作:

- 若不變更列印設定繼續操作,請按[OK]。
- 選擇您想變更的列印設定,然後按[OK]。

| 選項                             | 說明      |
|--------------------------------|---------|
| [Print Quality (列印品質)]         | 選擇列印品質。 |
| [Paper Size (紙張尺寸)]            | 選擇紙張尺寸。 |
| [Paper Type (紙張類型)]            | 選擇紙張類型。 |
| <br>[Borderless Print (無邊界列印)] |         |
| (限 JPEG 檔案)                    |         |
|                                |         |

[2-sided (雙面)]

選擇複印紙張的兩面。

(限 PDF 或 Microsoft<sup>®</sup> Office 檔案)

-----

8. 按[OK]。

機器開始下載並列印文件。

#### 🦉 相關資訊

• 使用 Brother Web Connect 下載並列印文件

#### 將文件下載並儲存到外置記憶體裝置

可從服務下載 JPEG、PDF 和 Microsoft<sup>®</sup> Office 檔案,並將其直接儲存到連接至機器的媒體卡中。如果您擁有權限可以查看其他使用者上傳至自己帳戶的分享文件,則也可將這些文件下載到本機器上。有些服務允許來賓使用者查看公用文件。以來賓身分存取服務或帳戶時,您可以查看文件所有者設為公用的文件,即沒有查看限制的文件。

- 確保您的記憶卡或 USB 快閃儲存裝置上有足夠的可用空間。
- 若要下載其他使用者的文件,您必須擁有查看相應相簿或文件的存取權限。

>> MFC-J2320

>> MFC-J2720

MFC-J2320

- 1. 打開媒體卡插槽蓋。
- 將記憶卡或 USB 快閃儲存裝置插入您的機器。 液晶螢幕會自動改變。
- 3. 按▲或▼顯示[網路]。

按[網路]。

- ✓ 如果機器的液晶螢幕上顯示有關網際網路連接的資訊·請閱讀此資訊並按[OK]。
  - 有時,液晶螢幕上會顯示有關 Brother Web Connect 功能的更新和公告。請閱讀此資訊,然後按 [OK]。
- 4. 按▲或▼顯示您想下載的文件對應的服務。

按該服務名稱。

Ø

- 5. 執行下列其中一項操作:
  - 若要登入此服務,按▲或▼顯示您的帳戶名稱,然後按該名稱。如果顯示密碼輸入視窗,請輸入四位數密碼,然後按[OK]。
  - 若要以來賓身分存取此服務,請按▲或▼顯示[Use as a GuestUser (以來賓身分使用)],然後按此 選項。顯示與以來賓身分存取有關的資訊時,按[OK]。
- 6. 按[Download: Media (下載:媒體卡)]。
  - 如果您是以來賓身分存取此服務,輸入或選擇您想下載的文件對應的使用者帳戶名稱。
    - 對於 Facebook、Picasa Web Albums<sup>™</sup> 和 Flickr<sup>®</sup>:
      - 若要從此服務下載您自己的文件,請按[Your album (您的相簿)]。
      - 若要從此服務下載其他使用者的文件,請按[Other user's album (其他使用者的相簿)],然後 輸入或選擇您想下載的文件對應的使用者帳戶名稱。
- 7. 按▲或▼顯示所需相簿,然後按該相簿。
- 相簿是一個文件集。視乎您使用的服務,實際名稱可能會有所不同。使用 Evernote<sup>®</sup>時,您必須選擇筆記本,然後選擇筆記。
  - 有些服務不要求將文件儲存在相簿中。對於未儲存在相簿中的文件,請選擇[See Unsorted Files (查看未排序檔案)]或[See UnsortedPhotos (查看未排序的相片)]以選取文件。其他使用者的文件 若沒有儲存在相簿中,則無法下載。
- 8. 按您想下載的文件的縮圖。確認液晶螢幕上的文件,然後按[OK]。選擇要下載的其他文件 (您可以選擇最多 10 個文件)。

9. 操作完成後,按[OK]。

**10.**按[OK]開始下載。 機器開始下載文件。

- 下載的檔案基於目前日期重新命名。例如,於7月1日儲存的第一個文件會命名為07010001.jpg。請注意, 地區設定也會影響檔案名稱的日期格式。
- 文件儲存在您正在使用的外置記憶體裝置根目錄上自動建立的的「BROTHER」資料夾中。

## MFC-J2720

- 1. 打開媒體卡插槽蓋。
- 將記憶卡或 USB 快閃儲存裝置插入您的機器。 液晶螢幕會自動改變。
- 3. 按[網路]。
- ✓ 如果機器的液晶螢幕上顯示有關網際網路連接的資訊·請閱讀此資訊並按[OK]。
  - 有時·液晶螢幕上會顯示有關 Brother Web Connect 功能的更新和公告。請閱讀此資訊,然後按 [OK]。
- 向左或向右滑動手指,或點選
   或▶,以顯示您想下載的文件對應的服務。
   按該服務名稱。
- 5. 執行下列其中一項操作:
  - 若要使用您的帳戶登入此服務,請向上或向下滑動手指,或點選▲或▼,以顯示您的帳戶名稱,然後按此
     名稱。如果顯示密碼輸入視窗,請輸入四位數密碼,然後按[OK]。
  - 若要以來賓身分存取此服務,向上或向下滑動手指,或點選▲或▼以顯示[Use Service as a Guest User (以來賓身分使用服務)],然後按此選項。顯示與以來賓身分存取有關的資訊時,按[OK]。
- 6. 按[Download to Media (下載到媒體卡)]。
- 如果您是以來賓身分存取此服務,輸入或選擇您想下載的文件對應的使用者帳戶名稱。
  - 對於 Facebook、Picasa Web Albums<sup>™</sup> 和 Flickr<sup>®</sup>:
    - 若要從此服務下載您自己的文件,請按[Your album (您的相簿)]。
    - 若要從此服務下載其他使用者的文件,請按[Other user's album (其他使用者的相簿)],然後 輸入或選擇您想下載的文件對應的使用者帳戶名稱。
- 7. 向上或向下滑動手指,或點選▲或♥,以顯示所需相簿,然後按該相簿。
  - 4 相簿是一個文件集。 視乎您使用的服務,實際名稱可能會有所不同。 使用 Evernote<sup>®</sup> 時,您必須選擇筆記本,然後選擇筆記。
    - 有些服務不要求將文件儲存在相簿中。對於未儲存在相簿中的文件,請選擇[Show Unsorted Files (顯示未排序檔案)]或[Show Unsorted Photos (顯示未排序的相片)]以選取文件。其他使用者的 文件若沒有儲存在相簿中,則無法下載。
- 8. 按您想下載的文件的縮圖。確認液晶螢幕上的文件,然後按[OK]。選擇要下載的其他文件 (您可以選擇最多 10 個文件)。
- 9. 操作完成後·按[OK]。
- 10. 按 [OK] 開始下載。

機器開始下載文件。

- 下載的檔案基於目前日期重新命名。例如,於7月1日儲存的第一個影像會命名為07010001.jpg。請注意, 地區設定也會影響檔案名稱的日期格式。
- 影像儲存在媒體卡根目錄上的「BROTHER」資料夾中。

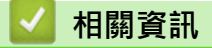

• 下載、列印和儲存

#### ▲主頁 > 將傳真轉傳到雲端

#### 將傳真轉傳到雲端

- 將傳真轉傳到雲端
- 開啟將傳真轉傳到雲端功能
   若要自動將傳入傳真轉傳到您選擇的線上服務帳戶中,請開啟將傳真轉傳到雲端功能。
- 關閉將傳真轉傳到雲端功能
   若不想自動將傳入傳真轉傳到您的任何線上服務帳戶中,請關閉將傳真轉傳到雲端功能。

▲主頁 > 將傳真轉傳到雲端 > 將傳真轉傳到雲端

## 將傳真轉傳到雲端

使用將傳真轉傳到雲端功能,自動將傳入傳真轉傳到您的可用線上服務帳戶中。

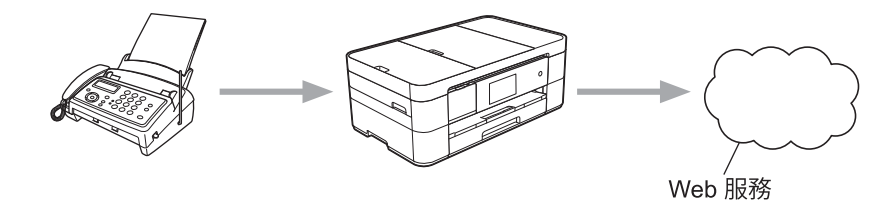

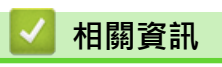

- 將傳真轉傳到雲端
- 可存取的服務

#### 開啟將傳真轉傳到雲端功能

若要自動將傳入傳真轉傳到您選擇的線上服務帳戶中,請開啟將傳真轉傳到雲端功能。

- 如果您的 Web Connect 受到安全功能鎖的限制 (適用於某些型號),則無法上傳掃描資料。
- 此功能僅適用於黑白傳真。
- 如果開啟[FaxForward to Cloud (將傳真轉傳到雲端)],則無法使用以下功能:
  - [傳真轉傳]
  - [傳真儲存]
  - [PC Fax 接收]
- >> MFC-J2320
- >> MFC-J2720

MFC-J2320

1. 按 ◀ 或 ▶ 顯示 [應用程式]。

按[應用程式]。

• 如果機器的液晶螢幕上顯示有關網際網路連接的資訊,請閱讀此資訊並按[OK]。

- 有時,液晶螢幕上會顯示有關 Brother Web Connect 功能的更新和公告。請閱讀此資訊,然後按 [OK]。
- 2. 按[FaxForward to Cloud (將傳真轉傳到雲端)]。

「如果顯示有關[FaxForward to Cloud (將傳真轉傳到雲端)]的資訊,請閱讀此資訊並按[OK]。

3. 按[On (開)]。

Ø

- 4. 按▲或▼顯示所需服務,然後按該服務。
- 5. 按▲或▼顯示您的帳戶名稱,然後按該名稱。
- 6. 如果顯示密碼輸入視窗,請輸入四位數密碼,然後按[OK]。
- 7. 液晶螢幕上顯示上傳設定螢幕時,執行下列其中一項操作:
  - 若不變更上傳設定繼續操作,請按[OK]。
  - 選擇您想變更的上傳設定,然後按[OK]。

| 選項                    | 說明            |  |
|-----------------------|---------------|--|
| [File Type (檔案類型)]    | 選擇適合您文件的檔案類型。 |  |
| [Backup Print (備份列印)] |               |  |

- 8. 閱讀並確認所顯示的選定設定清單,然後按[OK]。
- 9. 按[OK]。

#### MFC-J2720

- 1. 向左或向右滑動手指,或點選 ◀或▶,以顯示[更多1]螢幕。
- 2. 按[應用程式]。

Ø

• 如果機器的液晶螢幕上顯示有關網際網路連接的資訊,請閱讀此資訊並按[OK]。

• 有時·液晶螢幕上會顯示有關 Brother Web Connect 功能的更新和公告。請閱讀此資訊,然後按 [OK]。

3. 按[FaxForward to Cloud (將傳真轉傳到雲端)]。

## ✓ 如果顯示有關[FaxForward to Cloud (將傳真轉傳到雲端)]的資訊·請閱讀此資訊並按[OK]。

- 4. 按[On (開)]。
- 5. 向左或向右滑動手指,或點選 ◀或▶,以顯示所需服務,然後按該服務。
- 6. 向上或向下滑動手指,或點選▲或♥,以顯示您的帳戶名稱,然後按該名稱。
- 7. 如果顯示密碼輸入視窗,請輸入四位數密碼,然後按[OK]。
- 8. 液晶螢幕上顯示上傳設定螢幕時,執行下列其中一項操作:
  - 若不變更上傳設定繼續操作,請按[OK]。
  - 選擇您想變更的上傳設定,然後按[OK]。

| 選項                    | 說明                   |  |
|-----------------------|----------------------|--|
| [File Type (檔案類型)]    | 選擇適合您文件的檔案類型。        |  |
| [Backup Print (備份列印)] | 如果選擇「開」,機器將列印一份傳真副本。 |  |

9. 閱讀並確認所顯示的選定設定清單,然後按[OK]。

**10**. 按[OK]。

#### 🖌 相關資訊

- 將傳真轉傳到雲端
- 關閉將傳真轉傳到雲端功能

#### 關閉將傳真轉傳到雲端功能

若不想自動將傳入傳真轉傳到您的任何線上服務帳戶中,請關閉將傳真轉傳到雲端功能。

- 如果您的 Web Connect 受到安全功能鎖的限制 (適用於某些型號),則無法上傳掃描資料。
- 如果機器記憶體仍有接收到的傳真,則無法關閉[FaxForward to Cloud (將傳真轉傳到雲端)]。

>> MFC-J2320 >> MFC-J2720

#### MFC-J2320

1. 按 ◀ 或 ▶ 顯示 [應用程式]。

按[應用程式]。

- 如果機器的液晶螢幕上顯示有關網際網路連接的資訊,請閱讀此資訊並按[OK]。
  - 有時·液晶螢幕上會顯示有關 Brother Web Connect 功能的更新和公告。請閱讀此資訊·然後按 [OK]。
- 2. 按[FaxForward to Cloud (將傳真轉傳到雲端)]。

✓ 如果顯示有關[FaxForward to Cloud (將傳真轉傳到雲端)]的資訊,請閱讀此資訊並按[OK]。

- 3. 按[Off (關)]。
- 4. 按[OK]。

Ø

Ø

#### MFC-J2720

- 1. 向左或向右滑動手指,或點選 ◀或 ▶,以顯示 [更多 1] 螢幕。
- 2. 按[應用程式]。

如果機器的液晶螢幕上顯示有關網際網路連接的資訊,請閱讀此資訊並按[OK]。

- 有時,液晶螢幕上會顯示有關 Brother Web Connect 功能的更新和公告。請閱讀此資訊,然後按 [OK]。
- 3. 按[FaxForward to Cloud (將傳真轉傳到雲端)]。

如果顯示有關[FaxForward to Cloud (將傳真轉傳到雲端)]的資訊,請閱讀此資訊並按[OK]。

- 4. 按[Off (關)]。
- 5. 按[OK]。

#### 相關資訊

- 將傳真轉傳到雲端
- 開啟將傳真轉傳到雲端功能

▲ 主頁 > 關於畫框、掃描和複印或剪下

## 關於畫框、掃描和複印或剪下

#### • 畫框、掃描和複印或剪下部分文件

您使用紅筆畫出文件特定區域的外框線後掃描文件時,機器將擷取畫框區域並可以多種方式將畫框區域處理為影像。

▲主頁 > 關於畫框、掃描和複印或剪下 > 畫框、掃描和複印或剪下部分文件

## 畫框、掃描和複印或剪下部分文件

您使用紅筆畫出文件特定區域的外框線後掃描文件時,機器將擷取畫框區域並可以多種方式將畫框區域處理為影像。

#### 畫框並掃描

當您使用紅筆畫出文件某些部分的外框線後掃描文件時·機器將擷取畫框區域並以單獨的 JPEG 檔案格式將畫框 區域儲存至媒體卡或雲端服務。

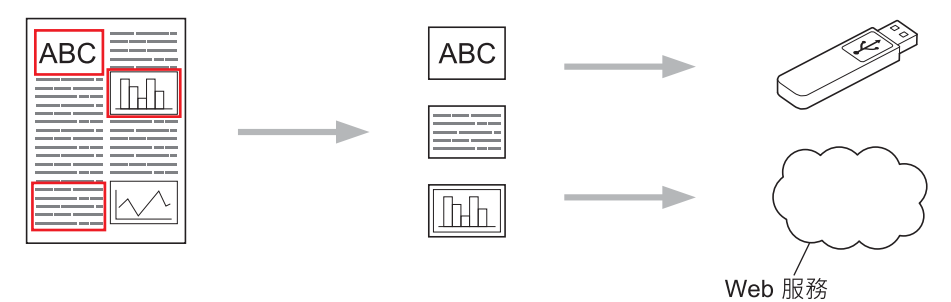

#### 複印畫框區域

當您使用紅筆畫出文件某些部分的外框線後掃描文件時,機器將一起擷取、重新排列和列印畫框區域。

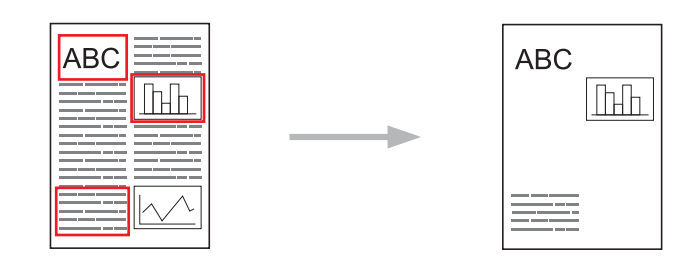

#### 剪下畫框區域

當您使用紅筆畫出文件某些部分的外框線後掃描文件時,機器將刪除畫框區域並列印剩餘資訊。

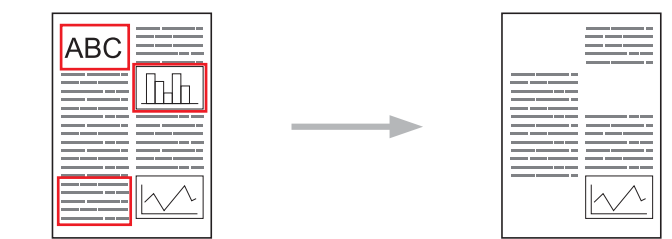

畫框

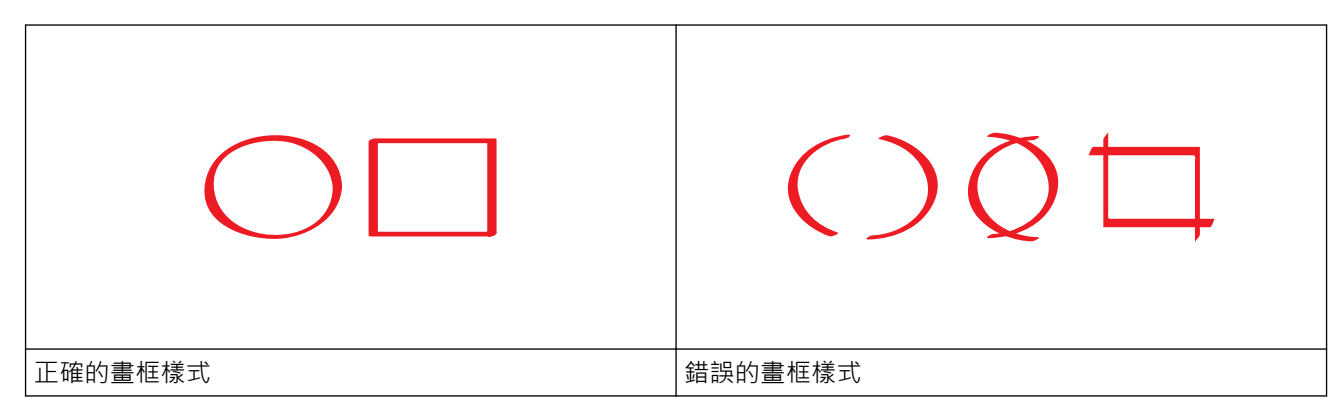

請使用筆尖寬度為 1.0 ~ 10.0 mm (即從極細筆尖到極粗記號筆筆尖) 的紅筆或記號筆。

- 使用粗紅線畫框的區域更容易被識別。但切勿使用筆尖寬度超過上述規格的紅筆或記號筆。
- 紅色外框線不能斷開且線條只能相交一次。
- 畫框區域的長度和寬度至少為1cm。
- 如果紙張的背景顏色較深,可能很難識別畫框區域。

## 🛃 相關資訊

- 關於畫框、掃描和複印或剪下
- 在文件中畫框並將文件掃描到雲端
- 在文件中畫框並將文件掃描到記憶卡或 USB 快閃記憶卡
- 複印畫框部分
- 剪下畫框部分

▲主頁 > 關於畫框、掃描和複印或剪下 > 畫框、掃描和複印或剪下部分文件 > 在文件中畫框並將文件掃描到雲 端

#### 在文件中畫框並將文件掃描到雲端

機器將擷取紅筆畫框區域,並以單獨的 JPEG 檔案格式將畫框區域儲存至雲端服務。

- >> MFC-J2320
- >> MFC-J2720

#### MFC-J2320

- 1. 使用粗的紅筆或記號筆畫出您想掃描的文件區域的外框線。
- 2. 放入您的文件。
- 3. 按 ◀ 或 ▶ 顯示 [應用程式]。

按[應用程式]。

✓ • 如果機器的液晶螢幕上顯示有關網際網路連接的資訊,請閱讀此資訊並按[OK]。

• 有時·液晶螢幕上會顯示有關 Brother Web Connect 功能的更新和公告。請閱讀此資訊·然後按 [OK]。

4. 按[Outline&Scan (畫框並掃描)] > [Save to Cloud (儲存到雲端)]。

ダ 如果顯示有關[Outline&Scan (畫框並掃描)]的資訊.請閱讀此資訊並按[OK]。

- 5. 按▲或▼顯示所需服務,然後按該服務。
- 6. 按▲或▼顯示您的帳戶名稱,然後按該名稱。
- 7. 如果顯示密碼輸入視窗,請輸入四位數密碼,然後按[OK]。
- 8. 如果液晶螢幕提示您指定掃描尺寸,請選擇您正在掃描的文件的掃描尺寸。
- 按[OK]。
   機器會掃描文件並開始上傳。

#### MFC-J2720

- 1. 使用粗的紅筆或記號筆畫出您想掃描的文件區域的外框線。
- 2. 放入您的文件。
- 3. 向左或向右滑動手指,或點選 ◀或▶,以顯示[更多1]螢幕。
- 4. 按[應用程式]。
- ✓ 如果機器的液晶螢幕上顯示有關網際網路連接的資訊,請閱讀此資訊並按[OK]。
  - 有時·液晶螢幕上會顯示有關 Brother Web Connect 功能的更新和公告。請閱讀此資訊,然後按 [OK]。
- 5. 按[Outline&Scan (畫框並掃描)] > [Save to Cloud (儲存到雲端)]。

ダ 如果顯示有關[Outline&Scan (畫框並掃描)]的資訊・請閱讀此資訊並按[OK]。

- 6. 向左或向右滑動手指,或點選 ◀或▶,以顯示所需服務,然後按該服務。
- 7. 向上或向下滑動手指,或點選▲或♥,以顯示您的帳戶名稱,然後按該名稱。
- 8. 如果顯示密碼輸入視窗,請輸入四位數密碼,然後按[OK]。
- 9. 如果液晶螢幕提示您指定掃描尺寸,請選擇您正在掃描的文件的掃描尺寸。
- **10**. 按[OK]。

機器會掃描文件並開始上傳。

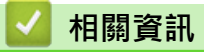

▲主頁 > 關於畫框、掃描和複印或剪下 > 畫框、掃描和複印或剪下部分文件 > 在文件中畫框並將文件掃描到記 憶卡或 USB 快閃記憶卡

## 在文件中畫框並將文件掃描到記憶卡或 USB 快閃記憶卡

機器將擷取紅筆畫框區域,並以單獨的 JPEG 檔案格式將畫框區域儲存至媒體卡。

• 掃描前先插入記憶卡或 USB 快閃記憶卡。

>> MFC-J2320

>> MFC-J2720

#### MFC-J2320

- 1. 使用粗的紅筆或記號筆畫出您想掃描的文件區域的外框線。
- 2. 放入您的文件。
- 3. 按 ◀ 或 ▶ 顯示 [應用程式]。

按[應用程式]。

- ✓ 如果機器的液晶螢幕上顯示有關網際網路連接的資訊 · 請閱讀此資訊並按[OK]。
  - 有時,液晶螢幕上會顯示有關 Brother Web Connect 功能的更新和公告。請閱讀此資訊,然後按 [OK]。

4. 按[Outline&Scan (畫框並掃描)] > [Save to Media Card (儲存到媒體卡)]。

- 5. 如果液晶螢幕提示您指定掃描尺寸,請選擇您正在掃描的文件的掃描尺寸。
- 按[OK]。
   機器將掃描文件。

#### MFC-J2720

- 1. 使用粗的紅筆或記號筆畫出您想掃描的文件區域的外框線。
- 2. 放入您的文件。
- 3. 向左或向右滑動手指,或點選 ◀或 ▶,以顯示 [更多 1] 螢幕。
- 4. 按[應用程式]。

✓ • 如果機器的液晶螢幕上顯示有關網際網路連接的資訊,請閱讀此資訊並按[OK]。

- 有時·液晶螢幕上會顯示有關 Brother Web Connect 功能的更新和公告。請閱讀此資訊·然後按 [OK]。
- 5. 按[Outline&Scan (畫框並掃描)] > [Save to Media Card (儲存到媒體卡)]。

如果顯示有關[Outline&Scan (畫框並掃描)]的資訊,請閱讀此資訊並按[OK]。

- 6. 如果液晶螢幕提示您指定掃描尺寸,請選擇您正在掃描的文件的掃描尺寸。
- 按[OK]。
   機器將掃描文件。

Ø

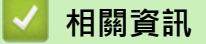

▲主頁>關於畫框、掃描和複印或剪下>畫框、掃描和複印或剪下部分文件> 複印畫框部分

#### 複印畫框部分

>> MFC-J2320 >> MFC-J2720

## MFC-J2320

- 1. 使用粗的紅筆或記號筆畫出您想複印的文件區域的外框線。
- 2. 放入您的文件。
- 3. 按 ◀ 或 ▶ 顯示 [應用程式]。

按[應用程式]。

如果機器的液晶螢幕上顯示有關網際網路連接的資訊,請閱讀此資訊並按[OK]。

- 有時·液晶螢幕上會顯示有關 Brother Web Connect 功能的更新和公告。請閱讀此資訊,然後按 [OK]。
- 4. 按[Outline&Copy (畫框並複印)] > [Copy outlined area (複印畫框區域)]。

✓ 如果顯示有關[Copy outlined area (複印畫框區域)]的資訊・請閱讀此資訊並按[OK]。

- 5. 如有需要,變更[Print Quality (列印品質)]或[Paper Size (紙張尺寸)]。按[OK]。
- 按[OK]。
   機器將掃描文件。

#### MFC-J2720

- 1. 使用紅筆畫出您想複印的文件區域的外框線。
- 2. 放入您的文件。
- 3. 向左或向右滑動手指,或點選 ◀或▶,以顯示 [更多 1] 螢幕。
- 4. 按[應用程式]。

✓ • 如果機器的液晶螢幕上顯示有關網際網路連接的資訊 · 請閱讀此資訊並按 [OK] 。

• 有時·液晶螢幕上會顯示有關 Brother Web Connect 功能的更新和公告。請閱讀此資訊,然後按 [OK]。

5. 按[Outline&Copy (畫框並複印)] > [Copy outlined area (複印畫框區域)]。

ダ 如果顯示有關[Copy outlined area (複印畫框區域)]的資訊,請閱讀此資訊並按[OK]。

```
6. 如有需要,變更[Print Quality (列印品質)]或[Paper Size (紙張尺寸)]。按[OK]。
```

**7**.按[OK]。

機器將掃描文件。

#### 실 相關資訊

▲主頁>關於畫框、掃描和複印或剪下>畫框、掃描和複印或剪下部分文件>剪下畫框部分

#### 剪下畫框部分

>> MFC-J2320 >> MFC-J2720

#### MFC-J2320

- 1. 使用粗的紅筆或記號筆畫出您想剪下的文件區域的外框線。
- 2. 放入您的文件。
- 3. 按 ◀ 或 ▶ 顯示 [應用程式]。

按[應用程式]。

✓ • 如果機器的液晶螢幕上顯示有關網際網路連接的資訊·請閱讀此資訊並按[OK]。

- 有時·液晶螢幕上會顯示有關 Brother Web Connect 功能的更新和公告。請閱讀此資訊,然後按 [OK]。
- 4. 按[Outline&Copy (畫框並複印)] > [Cut outlined area (剪下畫框區域)]。

✓ 如果顯示有關[Cut outlined area (剪下畫框區域)]的資訊,請閱讀此資訊並按[OK]。

- 5. 如有需要,變更[Print Quality (列印品質)]或[Paper Size (紙張尺寸)]。按[OK]。
- 按[OK]。
   機器將掃描文件。

#### MFC-J2720

- 1. 使用紅筆畫出您想剪下的文件區域的外框線。
- 2. 放入您的文件。
- 3. 向左或向右滑動手指,或點選 ◀或▶,以顯示 [更多 1] 螢幕。
- 4. 按[應用程式]。

✓ • 如果機器的液晶螢幕上顯示有關網際網路連接的資訊 · 請閱讀此資訊並按 [OK] 。

• 有時·液晶螢幕上會顯示有關 Brother Web Connect 功能的更新和公告。 請閱讀此資訊,然後按 [OK]。

5. 按[Outline&Copy (畫框並複印)] > [Cut outlined area (剪下畫框區域)]。

ダ 如果顯示有關[Cut outlined area (剪下畫框區域)]的資訊,請閱讀此資訊並按[OK]。

- 6. 如有需要,變更[Print Quality (列印品質)]或[Paper Size (紙張尺寸)]。按[OK]。
- **7**.按[OK]。

機器將掃描文件。

## 실 相關資訊

▲主頁 > NotePrint 和 NoteScan

## NotePrint 和 NoteScan

• NotePrint 和 NoteScan 概述 使用此功能可列印註釋工作表和註釋資料來,還可以掃描註釋工作表,以便將每頁註釋另存為 JPEG 檔案。

#### ▲主頁 > NotePrint 和 NoteScan > NotePrint 和 NoteScan 概述

## NotePrint 和 NoteScan 概述

使用此功能可列印註釋工作表和註釋資料夾,還可以掃描註釋工作表,以便將每頁註釋另存為 JPEG 檔案。 列印的註釋工作表可對折或摺疊成四等分再利用,且可儲存在資料夾中。在預列印有線條和格線的註釋工作表上 填寫註釋後,掃描工作表並將您的註釋儲存到媒體卡或雲端服務。

#### NotePrint

選擇要列印的註釋工作表或註釋資料夾的特定樣式。

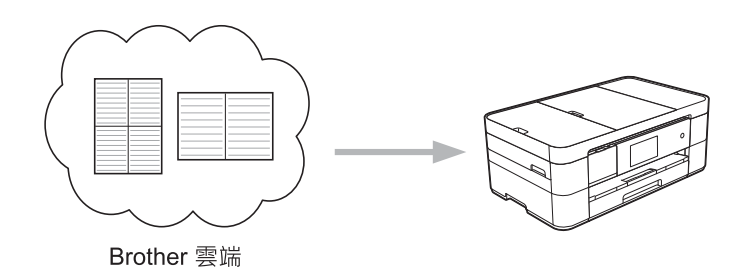

#### NoteScan

在註釋工作表上填寫註釋後,掃描註釋工作表,可將註釋的每個部分另存為 JPEG 檔案。如果您使用我們的 2 合 1、4 合 1 或 8 合 1 樣式,每個註釋頁面都會另存為單獨的 JPEG 檔案。

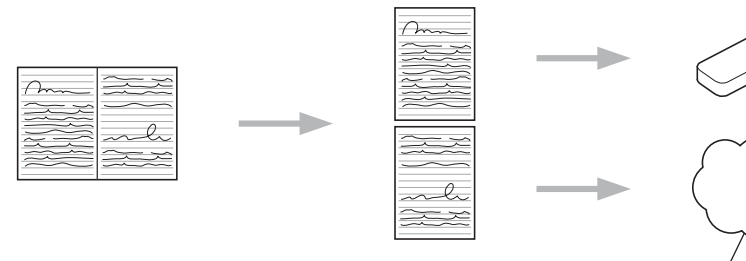

Web <sub>旅務</sub>

必須使用 Brother 註釋工作表範本,方可成功使用 NoteScan 功能。

#### 註釋工作表範本:

Ø

| 1合1 <sup>,</sup> 註釋樣式 | 2 合 1 · 點陣圖形樣式 | 4 合 1 · 註釋樣式 | 8 合 1,格線樣式 |
|-----------------------|----------------|--------------|------------|
|                       |                |              |            |

#### 註釋資料夾範本:

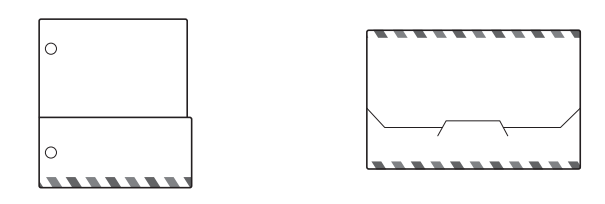

#### 如何使用註釋工作表和註釋資料夾

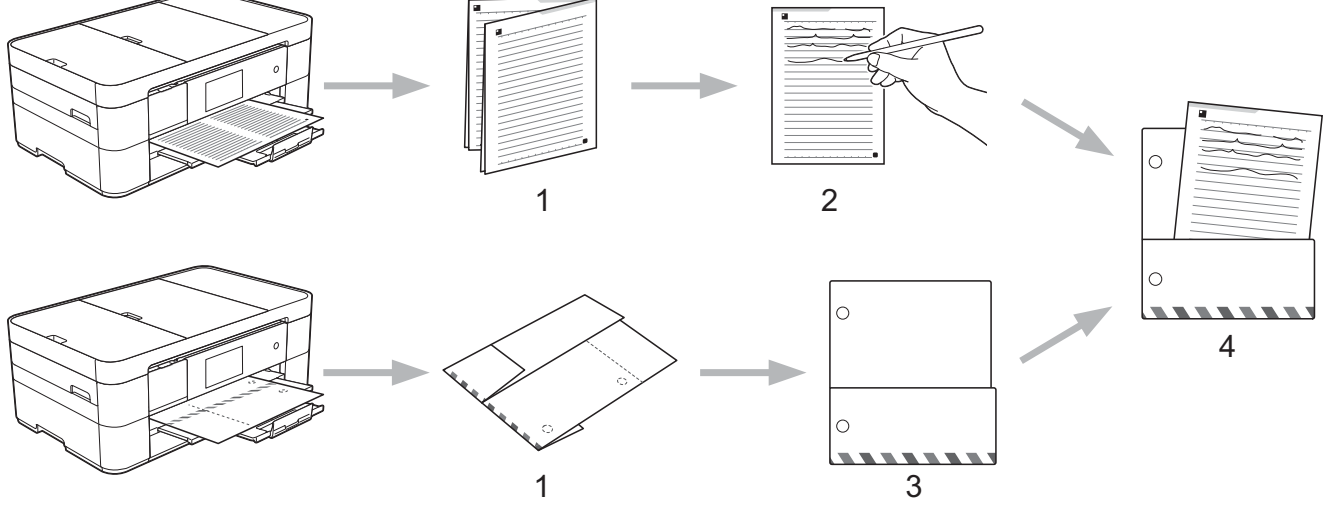

- 1. 列印範本並沿虛線摺疊。
- 2. 填寫註釋。
- 3. 用膠帶粘好各側邊。如有需要,在資料夾上打孔以便裝訂。
- 4. 將註釋儲存在自訂資料夾中以備日後之用。

## 🦉 相關資訊

- NotePrint 和 NoteScan
- 列印註釋工作表和資料夾範本
- 將註釋工作表掃描到雲端
- 將註釋工作表掃描到記憶卡或 USB 快閃記憶卡

▲主頁 > NotePrint 和 NoteScan > NotePrint 和 NoteScan 概述 > 列印註釋工作表和資料夾範本

列印註釋工作表和資料夾範本

>> MFC-J2320 >> MFC-J2720

#### MFC-J2320

1. 按 ◀ 或 ▶ 顯示 [應用程式]。

按[應用程式]。

✓ • 如果機器的液晶螢幕上顯示有關網際網路連接的資訊 · 請閱讀此資訊並按[OK]。

有時,液晶螢幕上會顯示有關 Brother Web Connect 功能的更新和公告。 請閱讀此資訊,然後按 [OK]。

2. 按[NoteScan] > [Print Note & Folder template (列印註釋和資料夾模板)]。

如果顯示有關[Print Note & Folder template (列印註釋和資料夾模板)]的資訊·請閱讀此資訊並 按[OK]。

- 3. 按[Note Format (註釋格式)]或[Note Folder (註釋資料夾)]。
- 4. 執行下列其中一項操作:
  - 如果選擇了[Note Format (註釋格式)]選項,選擇格式和版面配置。
  - 如果選擇了[Note Folder (註釋資料夾)]選項,選擇類別。

機器會設計一個註釋資料夾專門用來協調您列印的註釋類型。

• 列印資料夾後·沿虛線對折紙張並使用膠帶或其他黏著劑固定摺疊的區域。 您可以使用三孔打孔機·使 資料夾適合用於活頁夾。

5. 指示您想列印的副本數量,然後按[OK]。

6. 如有需要,重複執行上兩個步驟選擇其他格式。

- 7. 按[OK]。
- 8. 按[OK]。 機器開始列印。

#### MFC-J2720

1. 向左或向右滑動手指,或點選 ◀或▶,以顯示[更多1]螢幕。

2. 按[應用程式]。

Ø

✓ • 如果機器的液晶螢幕上顯示有關網際網路連接的資訊,請閱讀此資訊並按[OK]。

• 有時·液晶螢幕上會顯示有關 Brother Web Connect 功能的更新和公告。請閱讀此資訊·然後按 [OK]。

3. 按[NoteScan] > [Print Note & Folder template (列印註釋和資料夾模板)]。

如果顯示有關[Print Note & Folder template (列印註釋和資料夾模板)]的資訊,請閱讀此資訊並按[OK]。

- 4. 按[Note Format (註釋格式)]或[Note Folder (註釋資料夾)]。
- 5. 執行下列其中一項操作:
  - 如果選擇了[Note Format (註釋格式)]選項,選擇格式和版面配置。
  - 如果選擇了[Note Folder (註釋資料夾)]選項,選擇類別。

- 機器會設計一個註釋資料夾專門用來協調您列印的註釋類型。
  - 列印資料夾後·沿虛線對折紙張並使用膠帶或其他黏著劑固定摺疊的區域。您可以使用三孔打孔機,使 資料夾適合用於活頁夾。
- 6. 指示您想列印的副本數量,然後按[OK]。
- 7. 如有需要,重複執行上兩個步驟選擇其他格式。
- **8**. 按[OK]。
- **9**. 按[OK]。

機器開始列印。

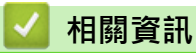

• NotePrint 和 NoteScan 概述

▲主頁 > NotePrint 和 NoteScan > NotePrint 和 NoteScan 概述 > 將註釋工作表掃描到雲端

#### 將註釋工作表掃描到雲端

註釋工作表的每個頁面將儲存為單獨的 JPEG 檔案。

- >> MFC-J2320
- >> MFC-J2720

#### MFC-J2320

- 1. 放入您的註釋。
- 2. 按 ◀ 或 ▶ 顯示 [應用程式]。

按[應用程式]。

如果機器的液晶螢幕上顯示有關網際網路連接的資訊,請閱讀此資訊並按[OK]。

- 有時,液晶螢幕上會顯示有關 Brother Web Connect 功能的更新和公告。請閱讀此資訊,然後按 [OK]。
- 3. 按[NoteScan] > [Scan Notes (掃描註釋)] > [Save to Cloud (儲存到雲端)]。

ダ 如果顯示有關[Scan Notes (掃描註釋)]的資訊,請閱讀此資訊並按[OK]。

- 4. 按▲或▼顯示所需服務,然後按該服務。
- 5. 按▲或▼顯示您的帳戶名稱,然後按該名稱。
- 6. 如果顯示密碼輸入視窗,請輸入四位數密碼,然後按[OK]。
- 按[OK]。
   機器會掃描文件並開始上傳。

#### MFC-J2720

- 1. 放入您的註釋。
- 2. 向左或向右滑動手指,或點選 ◀或▶,以顯示[更多1]螢幕。
- 3. 按[應用程式]。
- ✓ 如果機器的液晶螢幕上顯示有關網際網路連接的資訊,請閱讀此資訊並按[OK]。
  - 有時·液晶螢幕上會顯示有關 Brother Web Connect 功能的更新和公告。請閱讀此資訊·然後按 [OK]。
- 4. 按[NoteScan] > [Scan Notes (掃描註釋)] > [Save to Cloud (儲存到雲端)]。

ダ 如果顯示有關[Scan Notes (掃描註釋)]的資訊.請閱讀此資訊並按[OK]。

- 5. 向左或向右滑動手指,或點選 ◀或▶,以顯示所需服務,然後按該服務。
- 6. 向上或向下滑動手指,或點選 ▲ 或 ♥,以顯示您的帳戶名稱,然後按該名稱。
- 7. 如果顯示密碼輸入視窗,請輸入四位數密碼,然後按[OK]。
- 8. 按[OK]。

機器會掃描文件並開始上傳。

#### 🥖 相關資訊

• NotePrint 和 NoteScan 概述

▲主頁 > NotePrint 和 NoteScan > NotePrint 和 NoteScan 概述 > 將註釋工作表掃描到記憶卡或 USB 快閃記 憶卡

## 將註釋工作表掃描到記憶卡或 USB 快閃記憶卡

註釋工作表的每個頁面將儲存為單獨的 JPEG 檔案。

• 掃描前先插入記憶卡或 USB 快閃記憶卡。

>> MFC-J2320

>> MFC-J2720

#### MFC-J2320

- 1. 放入您的註釋。
- 2. 按 ◀ 或 ▶ 顯示 [應用程式]。
  - 按[應用程式]。
- ✓ 如果機器的液晶螢幕上顯示有關網際網路連接的資訊,請閱讀此資訊並按[OK]。
  - 有時,液晶螢幕上會顯示有關 Brother Web Connect 功能的更新和公告。請閱讀此資訊,然後按 [OK]。
- 3. 按[NoteScan] > [Scan Notes (掃描註釋)] > [Save to Media Card (儲存到媒體卡)]。

ダ 如果顯示有關[Scan Notes (掃描註釋)]的資訊,請閱讀此資訊並按[OK]。

按[OK]。
 機器將掃描文件。

#### MFC-J2720

- 1. 放入您的註釋。
- 2. 向左或向右滑動手指,或點選 ◀或▶,以顯示[更多1]螢幕。
- 3. 按[應用程式]。
- ✓ 如果機器的液晶螢幕上顯示有關網際網路連接的資訊,請閱讀此資訊並按[OK]。
  - 有時,液晶螢幕上會顯示有關 Brother Web Connect 功能的更新和公告。請閱讀此資訊,然後按 [OK]。
- 4. 按[NoteScan] > [Scan Notes (掃描註釋)] > [Save to Media Card (儲存到媒體卡)]。

| Ø  | > -<br>5 | 如果顯示有關[Scan      | Notes | (掃描註釋)]的資訊·請閱讀此資訊並按[OK]。 | _ |
|----|----------|------------------|-------|--------------------------|---|
| 5. | 按<br>機   | [OK]。<br>器將掃描文件。 |       |                          | - |

#### 🖌 相關資訊

• NotePrint 和 NoteScan 概述

#### ▲主頁 > 捷徑設定

## 捷徑設定

- 新增網站連線捷徑
   在機器上將您上傳到線上服務或從線上服務下載並列印的自訂設定另存為捷徑。
- 新增應用程式捷徑
   在機器上將您的自訂設定另存為應用程式捷徑。
- 變更捷徑
- 編輯捷徑名稱
- 刪除捷徑
- 使用捷徑

## 新增網站連線捷徑

在機器上將您上傳到線上服務或從線上服務下載並列印的自訂設定另存為捷徑。

- >> MFC-J2320
- >> MFC-J2720

MFC-J2320

- 1. 按 🗊 (捷徑)。
- 2. 按允許新增捷徑的 🛖。
- 按▲或▼顯示[網路]。
   按[網路]。

✓ • 如果機器的液晶螢幕上顯示有關網際網路連接的資訊 · 請閱讀此資訊並按[OK]。

• 有時·液晶螢幕上會顯示有關 Brother Web Connect 功能的更新和公告。請閱讀此資訊,然後按 [OK]。

4. 遵循液晶螢幕上的說明選擇所需服務或功能。

《 視乎所選服務,您可能需要選擇您的帳戶並輸入密碼。

- 5. 完成後,檢視此捷徑的所選設定,然後按[OK]。
- 6. 使用觸控式螢幕輸入捷徑名稱。按[OK]。
- 7. 按[OK]儲存您的捷徑。

#### MFC-J2720

1. 按 🗊 (捷徑)。

- 2. 按允許新增捷徑的 🛖。
- 向上或向下滑動手指,或點選▲或▼,以顯示[網路]。 按[網路]。
- ✓ 如果機器的液晶螢幕上顯示有關網際網路連接的資訊,請閱讀此資訊並按[OK]。
  - 有時·液晶螢幕上會顯示有關 Brother Web Connect 功能的更新和公告。 請閱讀此資訊·然後按 [OK]。
- 4. 遵循液晶螢幕上的說明選擇所需服務或功能。

視乎所選服務,您可能需要選擇您的帳戶並輸入密碼。

- 5. 完成後,檢視此捷徑的所選設定,然後按[OK]。
- 6. 使用觸控式螢幕輸入捷徑名稱。按[OK]。
- 7. 按[OK]儲存您的捷徑。
- 8. 按

Ø

🖌 相關資訊

• 捷徑設定

## 新增應用程式捷徑

在機器上將您的自訂設定另存為應用程式捷徑。

- >> MFC-J2320
- >> MFC-J2720

MFC-J2320

- 1. 按 🗊 (捷徑)。
- 2. 按允許新增捷徑的 🛖。
- 按▲或▼顯示[應用程式]。 按[應用程式]。
- ✓ 如果機器的液晶螢幕上顯示有關網際網路連接的資訊 · 請閱讀此資訊並按[OK]。
  - 有時·液晶螢幕上會顯示有關 Brother Web Connect 功能的更新和公告。請閱讀此資訊,然後按 [OK]。
- 4. 遵循液晶螢幕上的說明選擇所需服務或功能。

《 視乎所選服務,您可能需要選擇您的帳戶並輸入密碼。

- 5. 完成後,檢視此捷徑的所選設定,然後按[OK]。
- 6. 使用觸控式螢幕輸入捷徑名稱。按[OK]。
- 7. 按[OK]儲存您的捷徑。

#### MFC-J2720

1. 按 🗊 (捷徑)。

- 2. 按允許新增捷徑的 🛖。
- 向上或向下滑動手指,或點選▲或▼,以顯示[應用程式]。 按[應用程式]。
- ✓ 如果機器的液晶螢幕上顯示有關網際網路連接的資訊 · 請閱讀此資訊並按[OK]。
  - 有時,液晶螢幕上會顯示有關 Brother Web Connect 功能的更新和公告。請閱讀此資訊,然後按 [OK]。
- 4. 遵循液晶螢幕上的說明選擇所需服務或功能。

視乎所選服務,您可能需要選擇您的帳戶並輸入密碼。

- 5. 完成後,檢視此捷徑的所選設定,然後按[OK]。
- 6. 使用觸控式螢幕輸入捷徑名稱。按[OK]。
- 7. 按[OK]儲存您的捷徑。
- 8. 按

Ø

🖌 相關資訊

• 捷徑設定

#### ▲主頁 > 捷徑設定 > 變更捷徑

## 變更捷徑

無法變更捷徑設定。 必須先刪除捷徑, 然後使用所需設定建立一個新捷徑。

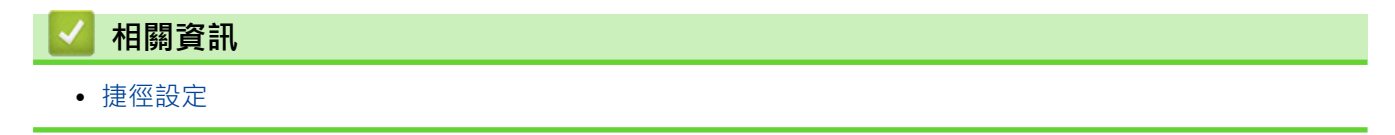

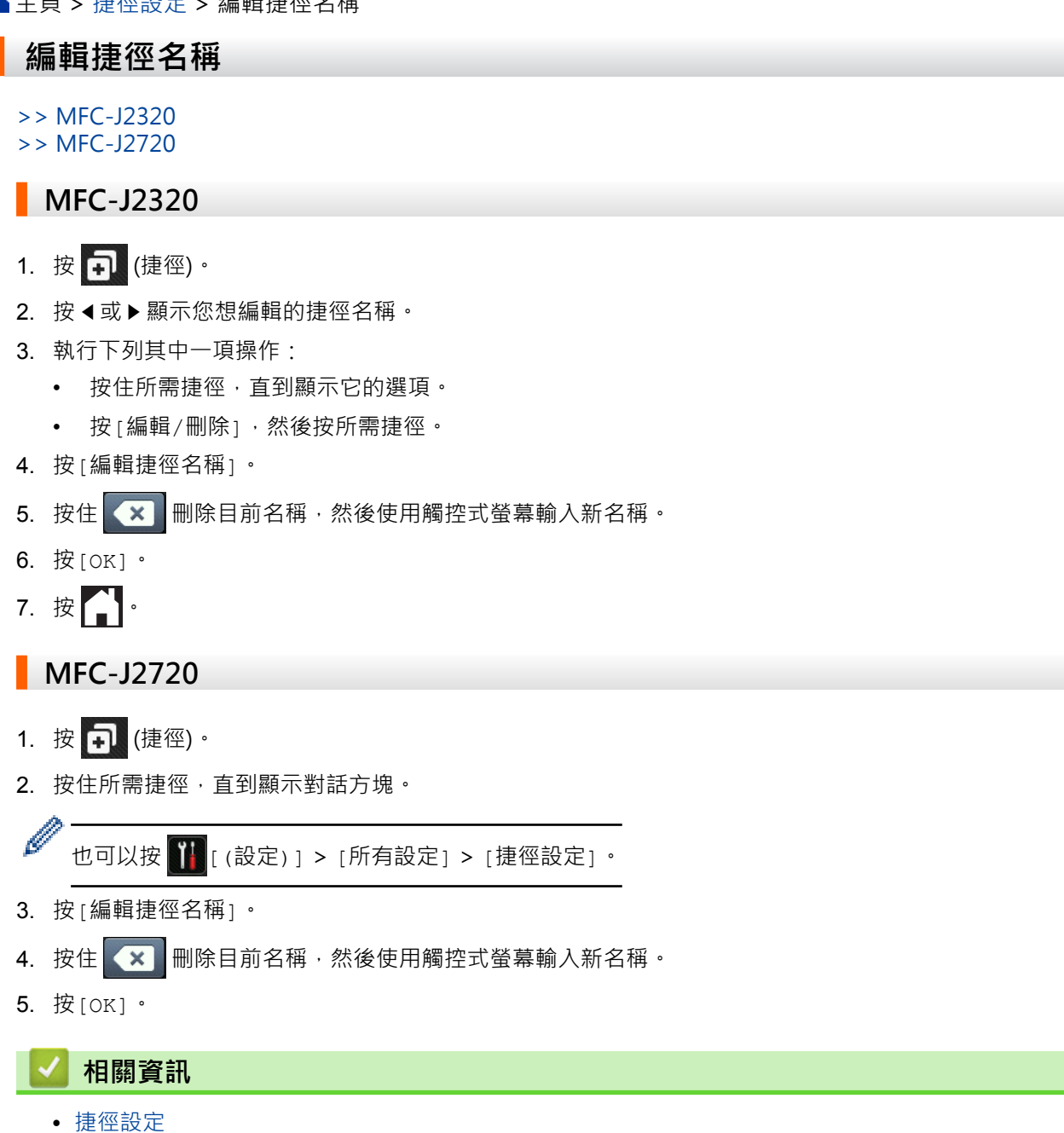

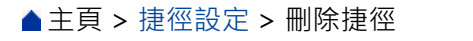

## 刪除捷徑

>> MFC-J2320 >> MFC-J2720

## MFC-J2320

- 1. 按 🗊 (捷徑)。
- 2. 按 ◀ 或 ▶ 顯示您想刪除的捷徑。
- 3. 執行下列其中一項操作:
  - 按住所需捷徑,直到顯示它的選項。
  - 按[編輯/刪除]·然後按所需捷徑。
- 4. 按[刪除]刪除您選擇的捷徑。
- 5. 按[是]確認。
- 6. 按

MFC-J2720

- 1. 按 🗗 (捷徑)。
- 2. 按住所需捷徑,直到顯示對話方塊。

- 3. 按[刪除]刪除您選擇的捷徑。
- 4. 按[是]確認。

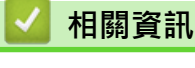

捷徑設定

#### ▲主頁 > 捷徑設定 > 使用捷徑

## 使用捷徑

- >> MFC-J2320 >> MFC-J2720
- MFC-J2320
- 1. 按 🗊 (捷徑)。
- 2. 按 ◀ 或 ▶ 顯示您想使用的捷徑。
- 3. 按所需捷徑。

## MFC-J2720

- 1. 按 🔂 (捷徑)。
- 2. 向左或向右滑動手指,或點選 ◀或▶,以顯示您想使用的捷徑。
- 3. 按所需捷徑。

## 🦉 相關資訊

• 捷徑設定

▲ 主頁 > Brother Web Connect 的故障排除

## Brother Web Connect 的故障排除

• 使用 Brother Web Connect 功能時的錯誤訊息 如果發生錯誤 · Brother 機器將顯示錯誤訊息 。下表列出了常見錯誤訊息。

## 使用 Brother Web Connect 功能時的錯誤訊息

如果發生錯誤·Brother 機器將顯示錯誤訊息。 下表列出了常見錯誤訊息。

您可自行修正多數錯誤。如果閱讀下表後仍需幫助.Brother Solutions Center 提供最新的常見問題解答 (FAQs) 和故障排除技巧。

請造訪我們的網站 <u>http://support.brother.com</u>。

| 錯誤訊息                                                                        | 原因                                                    | 措施                                                                                                |
|-----------------------------------------------------------------------------|-------------------------------------------------------|---------------------------------------------------------------------------------------------------|
| (MFC-J2320)<br>[連接伺服器失敗 檢查網路設定 ]<br>(MFC-J2720)<br>[連接伺服器失敗 檢查網路設定 ]        | <ul> <li>網路或伺服器設定不正確。</li> <li>網路或伺服器出現問題。</li> </ul> | <ul> <li>確認網路設定正確,或稍後再試一次。</li> <li>如果開啟機器後不久即按下了[網路]或[應用程式]選項,則網路連接可能尚未建立。請稍候,然後再試一次。</li> </ul> |
| (MFC-J2320)<br>[網路連線失敗 檢查網路連線正常 ]<br>(MFC-J2720)<br>[網路連線失敗 請確認網路連線良<br>好 ] | 機器未連接至網路。                                             | <ul> <li>確認網路連接良好。</li> <li>如果開啟機器後不久即按下了[網路]或[應用程式]選項,則網路連接可能尚未建立。請稍候,然後再試一次。</li> </ul>         |

#### 連接錯誤

| 錯誤訊息                     | 原因          | 措施                                   |
|--------------------------|-------------|--------------------------------------|
| (MFC-J2320)<br>[連接錯誤 07] | 日期和時間設定不正確。 | 正確設定日期和時間。請注意,如果<br>機器的電源線斷開,可能會導致日期 |
| [建接伺服器失敗 日期和時間不正<br>確 ]  |             | 和时间                                  |
| (MFC-J2720)              |             |                                      |
| [連接錯誤 07]                |             |                                      |
| [連接伺服器失敗 日期和時間不正<br>確 ]  |             |                                      |

## 認證錯誤

| 錯誤訊息                                                                                                    | 原因                                                | 措施                                                                    |
|----------------------------------------------------------------------------------------------------|---------------------------------------------------|-----------------------------------------------------------------------|
| [Authentication Error 01 (驗<br>證錯誤 01)]<br>[Incorrect PIN code. Enter<br>PIN correctly. (不正確的 PIN<br>碼。請正確輸入 PIN 碼。)]                                                                                                    | 您輸入的用於存取此服務的密碼不正<br>確。 密碼為將帳戶註冊到機器上時輸<br>入的四位數號碼。 | 輸入正確的密碼。                                                              |
| [Authentication Error 02 (驗                                                                                                    | 輸入的臨時 ID 不正確。                                     | 輸入正確的臨時 ID。                                                           |
| 證錯誤 02)]<br>[Incorrect or expired ID. Or<br>this temporary ID is already<br>used. Enter correctly or<br>reissue temporary ID.<br>Temporary ID is valid for 24<br>hours after it is issued.<br>(ID 不正確或已過期,或者此臨時 ID<br>已被使用。請正確輸入或重新頒發臨<br>時 ID。臨時 ID 在頒發後 24 小時<br>內有效。)] | 輸入的臨時 ID 已過期。 臨時 ID 的有<br>效期為 24 小時。              | 重新申請 Brother Web Connect 存取<br>權限·獲取一個新的臨時 ID·然後使<br>用新 ID 將帳戶註冊到機器上。 |
| [Authentication Error 03 (驗<br>證錯誤 03)]                                                                                                    | 輸入的顯示名稱已註冊到其他服務使<br>用者。                           | 輸入其他顯示名稱。                                                             |
| [Display name has already<br>been registered. Enter<br>another display name. (顯示名<br>稱已註冊。請輸入其他顯示名稱。)]                                                                                                    |                                                   |                                                                       |

## 註冊錯誤

| 錯誤訊息                                                                                                    | 原因                | 措施                       |
|----------------------------------------------------------------------------------------------------|-------------------|--------------------------|
| [Registration Error 02 (註冊<br>錯誤 02)]                                                                                                    | 已達到最大帳戶數量 (10 個)。 | 刪除不必要或未使用的帳戶,然後再<br>試一次。 |
| [The maximum number of<br>accounts (10) has been<br>registered. Delete any<br>unnecessary accounts and try<br>again. (已註冊最大帳戶數量 (10<br>個)。刪除不必要的帳戶,然後再試<br>一次。)] |                   |                          |

## 伺服器錯誤

| 錯誤訊息                                                                                                    | 原因                                                                                                    | 措施                                                                       |
|----------------------------------------------------------------------------------------------------|----------------------------------------------------------------------------------------------------|--------------------------------------------------------------------------|
| <pre>[Server Error 01 (伺服器錯誤 01)] [Authentication is invalid. Reissue temporary ID, and register account again. (驗 證無效。重新頒發臨時 ID 並重新註 冊帳戶。)]</pre>                         | (存取服務所需的) 機器驗證資訊已過期<br>或無效。                                                                                          | 重新申請 Brother Web Connect 存取<br>權限,獲取一個新的臨時 ID,然後使<br>用新 ID 將帳戶註冊到機器上。    |
| <pre>[Server Error 03 (伺服器錯誤<br/>03)]<br/>[Failed to upload.<br/>Unsupported file or corrupt<br/>data. Confirm data of file.<br/>(上傳失敗。不支援此檔案或資料已損<br/>壞。請確認檔案的資料。)]</pre> | <ul> <li>您正在嘗試上傳的檔案存在以下其中<br/>一個問題:</li> <li>檔案超出服務規定的像素、檔案大<br/>小等限制。</li> <li>不支援此檔案類型。</li> <li>檔案已損壞。</li> </ul> | 檔案無法使用:<br>• 檢查服務的大小或格式限制。<br>• 將檔案另存為其他類型。<br>• 如有可能,獲取一個未損壞的新檔<br>案版本。 |
| [Server Error 13 (伺服器錯誤<br>13)]<br>[Service temporarily<br>unavailable. Try again<br>later. (服務暫時不可用。請稍後再<br>試一次。)]                                                        | 服務存在故障·現在無法使用。                                                                                                    | 請稅候,然後再試一次。如果再次顯<br>示此訊息,從電腦存取此服務,以確<br>認其是否可用。                          |

## 捷徑錯誤

| 錯誤訊息                                                                                                    | 原因                       | 措施                     |
|----------------------------------------------------------------------------------------------------|--------------------------|------------------------|
| [ShortCut Error 02 (捷徑錯誤<br>02)]                                                                                                    | 因為註冊捷徑後刪除了帳戶·因此無<br>法使用。 | 刪除此捷徑·然後重新註冊帳戶和捷<br>徑。 |
| [Account is invalid. Please<br>register account and<br>shortcut again after<br>deleting this shortcut. (帳<br>戶無效。請刪除此捷徑後再次註冊帳<br>戶和捷徑。)] |                          |                        |

## 🖌 相關資訊

• Brother Web Connect 的故障排除

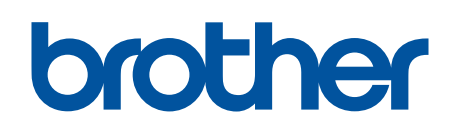

請瀏覽我們的全球網站: <u>http://www.brother.com</u>

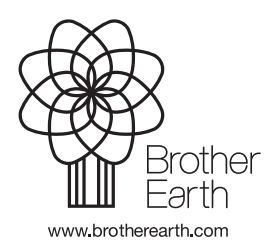

TCHN 版本 0